Izrada IT sustava podrške za provođenje Nacionalnog programa ranog otkrivanja raka pluća

Funkcijska specifikacija

## Sadržaj

| <b>1</b><br>1.1<br>1.2<br>1.3 | Uvod                                                                                                    |
|-------------------------------|----------------------------------------------------------------------------------------------------|
| <b>2</b><br>2.1               | <b>Opis procesa</b>                                                                                                    |
| 2.2<br>2.3<br>2.4             | pregled (faza 1) 6<br>Upućivanje na pulmološki pregled (faza 2) 8<br>Dijagram statusa osoba 10<br>Opis rola i odgovornosti 12 |
| 3<br>3.1                      | Funkcionalnosti                                                                                                    |
| 3.1.1                         | aplikaciju                                                                                                    |
| 3.1.2<br>3.2                  | Upućivanje osobe                                                                                                    |
| <b>3.3</b><br>3.3.1<br>3.3.2  | Narucivanje osobe u NPP kalendaru                                                                                             |
| 3.3.3<br>3.4                  | Predrezervacija termina                                                                                                    |
| 3.4.1<br>3.4.2<br>3.4.3       | Strukturirani LD CT nalaz                                                                                                    |
| 3.5<br>3.6                    | Popis i pregled nalaza                                                                                                    |
| 3.7<br>3.8<br>3.9             | Dohvat i prikaz statusa osoba u G2 aplikaciji . 51<br>Nalaz u eKartonu i na Portalu zdravlja 51<br>Padiličta                  |
| 3.10<br>3.11<br>3.11.1        | Kauliista       52         Korisnici       52         Izvještaji       54         Radiološki izvještaj       54               |
| 3.11.2<br>3.11.3              | Pulmološki izvještaji I                                                                                                    |
| 4                             | Preduvjeti za HZZO 57                                                                                                    |
| 5                             | Preduvjeti za G2 aplikacije                                                                                                   |

# 1 Uvod

### 1.1 Svrha dokumenta

Svrha ovoga dokumenta je opis procesa i specifikacije funkcionalnosti IT sustava podrške za provedbu Nacionalnog programa ranog otkrivanja raka pluća.

Uključivanje osoba u Nacionalni program ranog otkrivanja raka pluća utvrđivati će liječnici opće/obiteljske medicine (u daljem tekstu LOM).

LD CT snimanje će se provoditi u centrima koji zadovoljavaju kriterij kvalitete i zadovoljavaju tehničke preduvjete.

Osobe sa pozitivnim nalazom biti će upućeni na pulmološku obradu u jedan od centara za specijalističku pulmološku obradu.

## 1.2 Kratice i definicije

**CEZIH** – Centralni zdravstveni informacijski sustav Republike Hrvatske

DTP - dijagnostičko terapijski postupak

**eUputnica tipa "K**" (skraćeno K Uputnica) – Posebna forma standardne eUputnice koja se koristi za upućivanje u nacionalni preventivni program

**eKarton** – centralni elektronički zdravstveni zapis pacijenta

**G2 aplikacija** - Grupa programskih rješenja za ordinacije opće i obiteljske medicine

HZZO - Hrvatski zavod za zdravstveno osiguranje

I-ELCAP protokol - (Internatonal Early Lung Cancer Action Program) smjernice međunarodnog programa za rano otkrivanje raka pluća za kategorizaciju LD CT nalaza

LOM - Liječnik opće medicine

**LD CT** - (Low dose CT) niskodozna kompjuterizirana tomografija

MBO – Matični broj osiguranika

NPP - Nacionalni preventivni program

**NPP aplikacija** – Računalna aplikacija za potrebu provođenja nacionalnih programa za rano otkrivanje raka pluća

## 1.3 Reference

Prema protokolu Nacionalni program probira i ranog otkrivanja raka pluća niskodoznim CT-om (LD CT) Modificiran I-ELCAP za Hrvatsku

# 2 Opis procesa

# 2.1 Uključivanje/evidentiranje pacijenta u NPP i upućivanje na prvi ili kontrolni radiološki pregled (faza 1)

Dolaskom osobe u ambulantu LOM-a započinje proces nacionalnih preventivnih programa za rano otkrivanje raka pluća.

LOM u G2 aplikaciji identificira osobu koja zadovoljava uvijete za uključenje popunjavajući za njega panel "Probir za NPP rak pluća".

U G2 aplikaciji za osobe u dobi Od 50-75 godina javlja se upozorenje da je potrebno evidentirati panel za rak pluća. LOM nakon popunjavanja potrebnih podataka u panelu u G2 aplikaciji dobije izračun Pack/Year prema kojem se utvrđuje zadovoljava li osoba uvjet za uključenje (Pack/Year jednak ili veći od 30).

Ako osoba zadovoljava uvijete za uključenje u NPP Rak pluća i pristaje na uključenje, odnosno ne postoje isključujući faktori, LOM u NPP aplikaciji uključuje osobu, te je u sklopu NPP kalendara naručuje za LD CT pregled u ustanovama koje su dostupne za NPP Rak pluća. Uz naručivanje na pregled LOM je u G2 aplikaciji dužan kreirati K Uputnicu za djelatnost 4050000, gdje traži LD CT pluća, po MKB dijagnozi Z12.2.

Ako osoba zadovoljava uvijete za uključenje u NPP Rak pluća, ali ne pristaje na uključenje ili zbog određenog isključujućeg faktora ne može biti uključena, LOM u NPP aplikaciji evidentira osobu bez uključenja i bilježi razlog (faktor isključenja) zašto osoba ne može biti uključena.

Unutar G2 aplikacije, neovisno o tome da li je forma "Probir za NPP raka pluća" završena uključenjem osobe u NPP ili samo evidencijom isključujućeg faktora, G2 aplikacija automatski evidentira DTP-a za evidenciju probira NPP raka pluća. Dolaskom osobe u bolnicu na LD CT, radiološki tehnolog ili medicinska sestra zaprimaju osobu tako da NPP aplikaciji preuzimaju K Uputnicu. Ukoliko je K Uputnica greškom zaprimljena u bolničkom informatičkom sustavu, ona također može naknadno biti dohvaćena i u NPP aplikaciji, nakon što se stornira rezervacija uputnice na CEZIH-u, jer se u poruci za dohvat uputnice identificira ista ustanova.

Nakon obrade, specijalist kliničke radiologije (u daljem tekstu radiolog) je dužan u NPP aplikaciji ispuniti strukturirani LD CT nalaz. Nakon popunjavanja, radiolog zaključuje nalaz i šalje ga na CEZIH. Nakon slanja na CEZIH, nalaz radiologa dostupan je LOM-u u G2 aplikaciji (pdf. format). LOM može nalaz pogledati i u NPP aplikaciji (strukturirani nalaz kako ga je upisao radiolog).

U ovisnosti o kategorizaciji (prema I-ELCAP protokolu) i preporuci LD CT nalaza, osoba mora biti upućena na ponovljeni pregled LD CT-a ili na daljnju pulmološku obradu.

Ako je LD CT nalaz prema I-ELCAP protokolu negativan ili djelomično pozitivan, osoba mora ići na kontrolni LD CT pregled. Točno razdoblje će pisati u automatski generiranoj preporuci na LD CT nalazu. Radiolog može prilikom unosa LD CT nalaza napraviti predrezervaciju termina za kontrolni LD CT pregled (redovna ili izvanredna kontrola). LOM je dužan napisati K Uputnicu za kontrolni LD CT pregled te potvrditi predrezervaciju termina kontrolnog pregleda ili otkazati predrezervaciju te rezervirati novi termin LD CT kontrolnog pregleda preko sučelja NPP aplikacije.

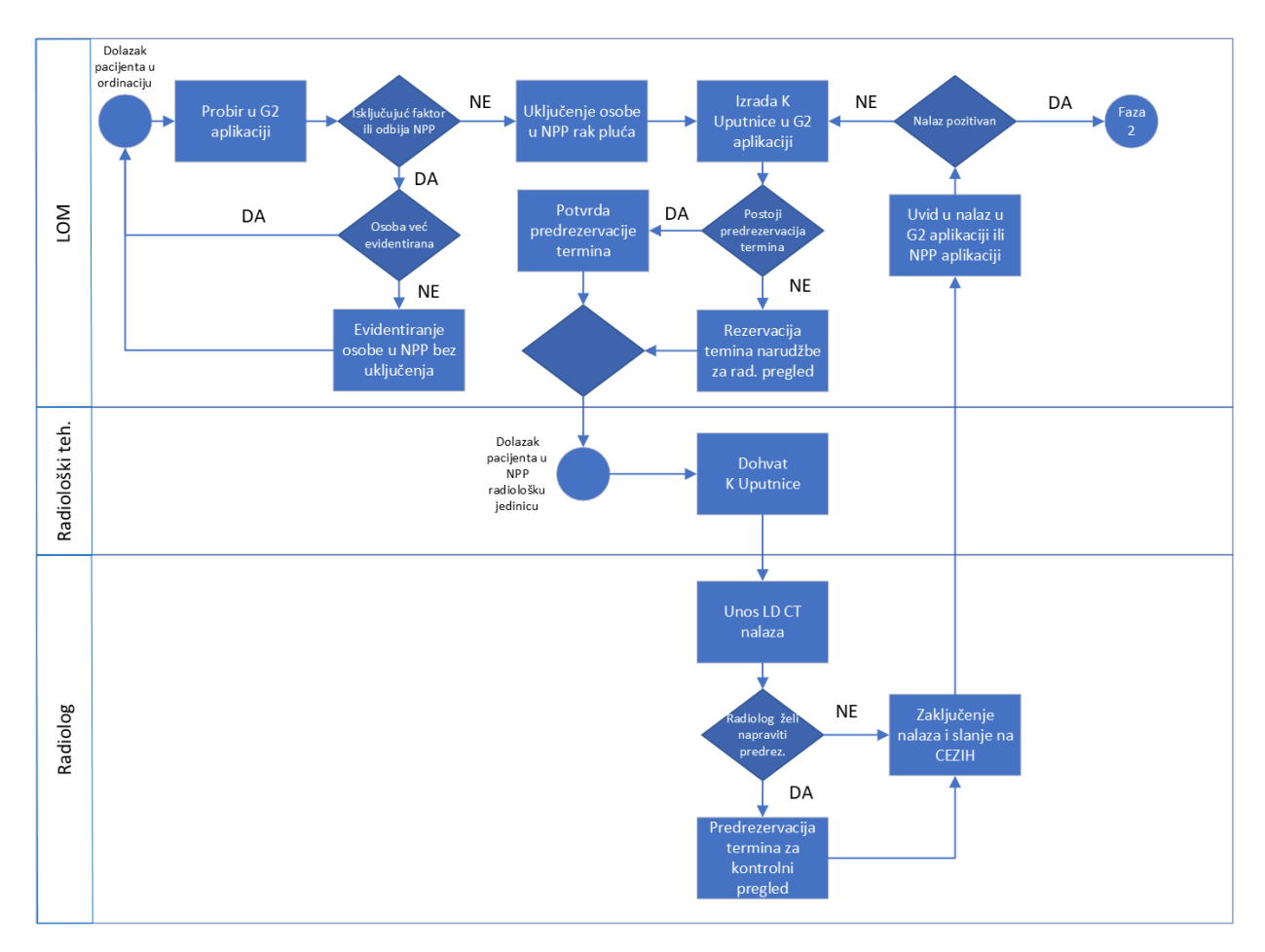

Slika 1. Proces NPP Rak Pluća faza 1

# 2.2 Upućivanje na pulmološki pregled (faza 2)

Ako je LD CT nalaz prema I-ELCAP protokolu pozitivan, osoba se dalje upućuje na pregled i obradu pulmologa. Proces upućivanja pulmologu, identičan je kao i za upućivanje na LD CT, uz narudžbu pacijenta na pregled pulmologa preko sučelja NPP aplikacije. Dolaskom osobe u bolnicu na pregled kod pulmologa, medicinska sestra zaprima osobu preuzimanjem K uputnice u NPP aplikaciji. Ukoliko je uputnica greškom zaprimljena u bolničkom informatičkom sustavu, ona također može naknadno biti dohvaćena i u NPP aplikaciji, nakon što se stornira rezervacija uputnice na CEZIH-u, jer se u poruci za dohvat uputnice identificira ista ustanova.

Nakon pregleda osobe, pulmolog u NPP aplikaciji unosi Prvi pulmološki nalaz na kojem odabite jedan od zaključaka: "Osoba ne treba daljnju obradu, vratiti u probir" ili "Potrebna daljnja obrada".

Temeljem unesenih podataka NPP aplikacija generira nalaz kao odgovor na K Uputnicu. Nalaz je dostupan LOM-u u G2 aplikaciji u PDF formatu i u NPP aplikaciji u strukturiranom obliku.

Ukoliko je zaključak Prvog pulmološkog nalaza "Potrebna daljnja obrada", LOM je dužan postupiti u skladu sa uputama na Prvom pulmološkom nalazu te uputi osobu crvenom uputnicom pulmologu na daljnju obradu. LOM ne naručuje osobu kroz NPP modul Kalendar jer se obrada osobe od trenutka upućivanja crvenom uputnicom pa do trenutka upisa finalne dijagnoze se ne prati u sklopu nacionalnih preventivnih programa niti se bilježi u aplikaciji.

Nakon obrade, pulmolog, kojem je osoba inicijalno upućena K Uputnicom, je dužan upisati strukturirani Završni (drugi) pulmološki nalaz u sučelje NPP aplikacije te ga zaključiti. Nakon zaključenja, nalaz je poslan na CEZIH te je dostupan LOM-u u G2 aplikaciji (u pdf. formatu) i NPP aplikaciji (strukturirani nalaz kako ga je upisao pulmolog).

Unosom završnog (drugog) pulmološkog nalaza (maligna promjena) i njegovim zaključavanjem, završava proces praćenja osobe kroz nacionalne preventivne programe za rano otkrivanje raka pluća i ona je privremeno isključena iz NPP-a na razdoblje od 5 godina. Nakon proteka razdoblja od 5 godina, LOM osobu može ponovno uključiti u NPP program Rak pluća ako i dalje zadovoljava potrebne uvijete za uključenje.

Ako je osobi na završnom pulmološkom nalazu utvrđena benigna promjena, LOM osobu može ponovno naručiti na kontrolni LD CT pregled ukoliko i dalje zadovoljava uvijete za uključenje.

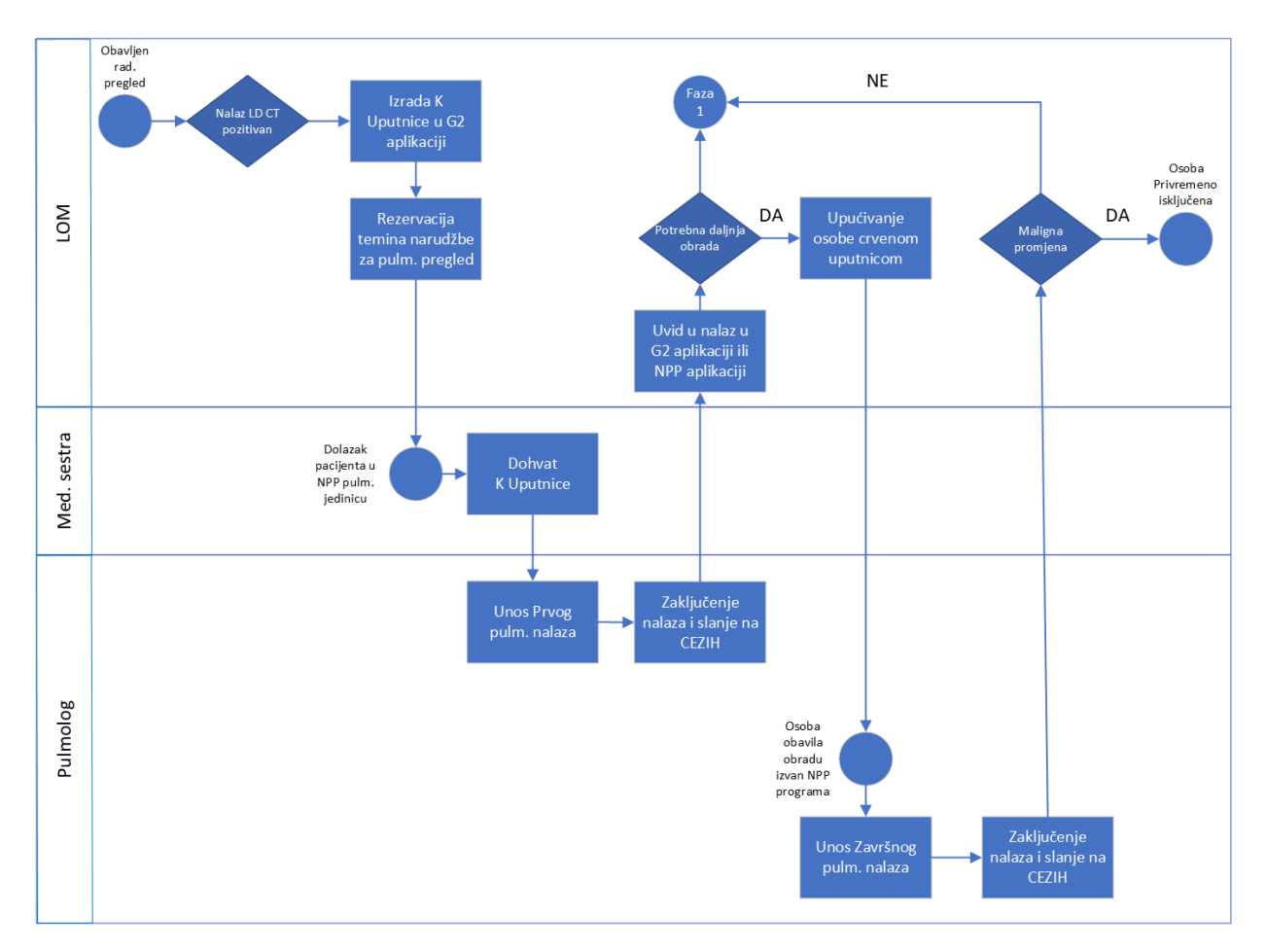

Slika 2. Proces NPP Rak Pluća faza 2

## 2.3 Dijagram statusa osoba

U ovom poglavlju opisani su mogući statusi osoba unutar NPP programa Rak pluća te aktivnosti prijelaza (TR) osobe iz jednog statusa u drugi status.

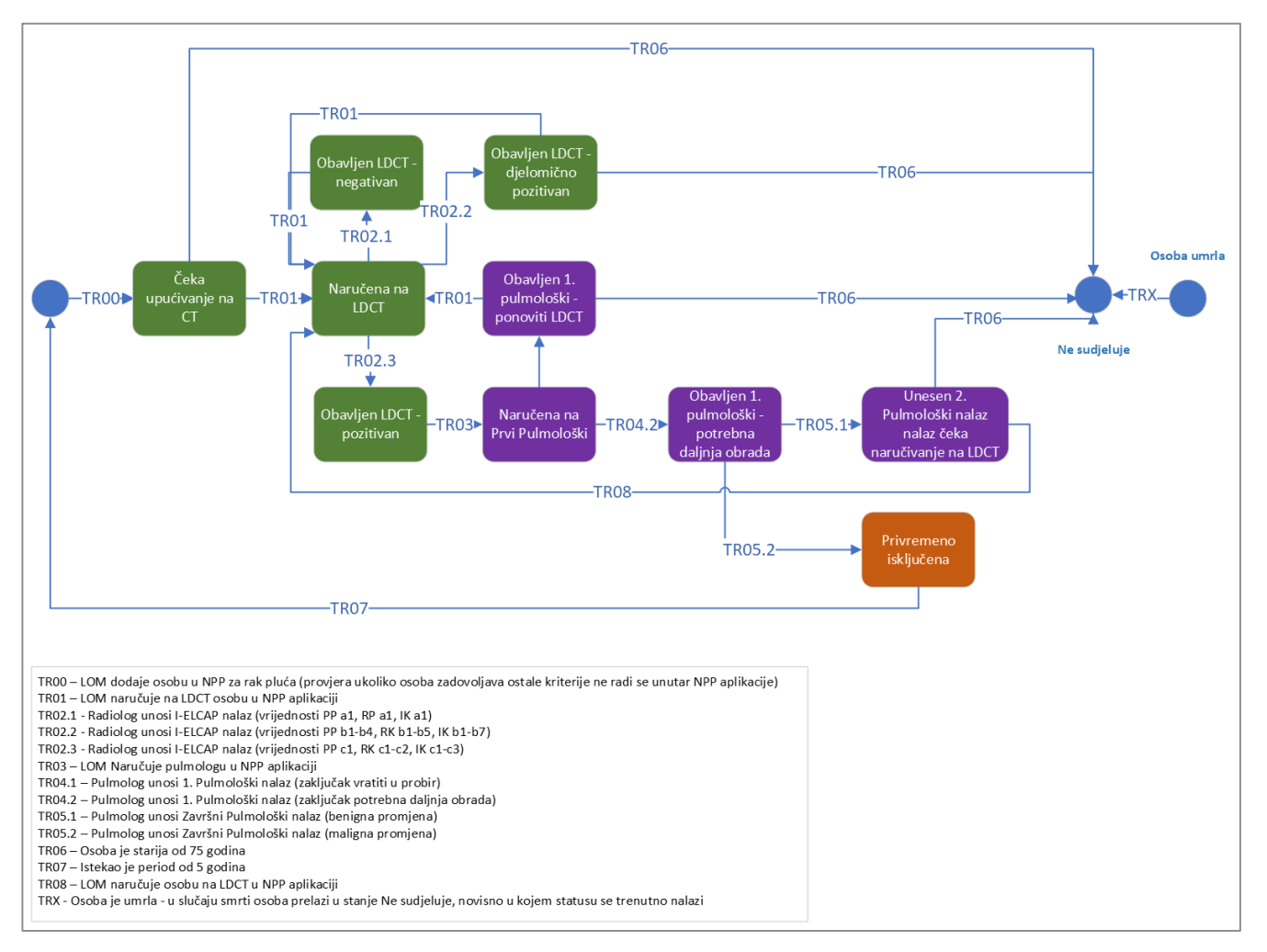

Slika 3. Dijagram stanja statusa osoba

Mogući statusi osoba:

- 1. Čeka naručivanje na LD CT
- 2. Naručena na LD CT
- 3. Pregled obavljen LD CT ne koristi se više
- 4. Obavljen LD CT pozitivan
- 5. Obavljen LD CT djelomično pozitivan
- 6. Obavljen LD CT negativan
- 7. Čeka naručivanje pulmologu ne koristi se više
- 8. Naručena na prvi Pulmološki
- 9. Pregled obavljen Prvi Pulmološki ne koristi se više
- 10. Obavljen 1. pulmološki ponoviti LD CT
- 11. Obavljen 1. pulmološki potrebna daljnja obrada
- 12. Unesen 2 Pulmološki nalaz čeka naručivanje na LD CT
- 13. Privremeno isključena

Prijelazi između statusa:

 TR00 - LOM dodaje osobu u NPP za rak pluća (provjera ukoliko osoba zadovoljava ostale kriterije ne radi se unutar NPP aplikacije)

- TR01 LOM naručuje osobu na LD CT u NPP aplikaciji
- TR02.1 Radiolog unosi I-ELCAP nalaz (vrijednosti PP a1, RP a1, IK a1)
- TR0.2 Radiolog unosi I-ELCAP nalaz (vrijednosti PP b1-b4, RK b1-b5, IK b1-b7)
- TR02.3 Radiolog unosi I-ELCAP nalaz (vrijednosti PP c1, RK c1-c2, IK c1-c3)
- TR03 LOM Naručuje pulmologu u NPP aplikaciji
- TR04.1 Pulmolog unosi 1. Pulmološki nalaz (zaključak vratiti u probir )
- TR04.2 Pulmolog unosi 1. Pulmološki nalaz (zaključak potrebna daljnja obrada)
- TR05.1 Pulmolog unosi Završni Pulmološki nalaz (benigna promjena)
- TR05.2 Pulmolog unosi Završni Pulmološki nalaz (maligna promjena)
- TR06 Osoba je starija od 75 godina
- TR07 Istekao je period od 5 godina
- TR08 LOM naručuje osobu na LD CT u NPP aplikaciji
- TRX Osoba je umrla u slučaju smrti osoba prelazi u stanje Ne sudjeluje, neovisno u kojem statusu se trenutno nalazi

Prijašnji statusi osoba "Pregled obavljen LD CT", "Čeka naručivanje pulmologu" i "Pregled obavljen prvi pulmološki" prošireni su kako bi iz statusa odmah bio vidljiv rezultat nalaza.

Status osobe koji se odnosi na LD CT nalaz "Pregled obavljen LD CT" te "Čeka naručivanje pulmologu" ovisno ELCAP izračunu razdvojen je na:

1. "Obavljen LD CT - pozitivan"

- 2. "Obavljen LD CT djelomično pozitivan"
- 3. "Obavljen LD CT negativan"

Status osobe koji se odnosi na 1. pulmološki nalaz "Pregled obavljen prvi pulmološki" ovisno o odabranom zaključku na 1. pulmološkom nalazu razdvojen je na:

1. "Obavljen 1. pulmološki - ponoviti LD CT

2. "Obavljen 1. pulmološki - potrebna daljnja obrada

### 2.4 Opis rola i odgovornosti

U sustavu NPP rak pluća definirane su sljedeće role:

#### Nacionalni koordinator i zamjenik nacionalnog koordinatora:

- a. Koristi sljedeće module u NPP aplikaciji na nacionalnoj razini za sva radilišta:
  - Modul kalendar: pregled termina, nema mogućnosti rezervacije termina
  - Modul za administraciju: dodavanje, uređivanje i brisanje radilišta
  - Modul za pregled nalaza: za svaku osobu pregled LD CT I pulmoloških nalaza za sva radilišta
  - Modul promjena podataka: Uvid u statuse osoba uključenih u preventivni program
- b. Ima uvid u izvješća kroz SpagoBI :
  - 1. Radiološki izvještaj
  - 2. Pulmološki izvještaj I
  - 3. Pulmološki izvještaj II

#### 2. Koordinator skrbi:

- a. Svaki centar ima koordinatora skrbi koji prati osobu kroz NPP sustav
- b. Koristi sljedeće module u NPP aplikaciji na razini dodijeljenog radilišta/centra:
  - Modul kalendar: unosi slobodne termine za pregled kod radiologa i pregled kod pulmologa, može naručiti osobu na pregled, može obrisati rezervaciju i predrezervaciju termina
  - Modul za administraciju: dodavanje, uređivanje i brisanje podataka o korisnicima NPP aplikacije
  - 3. Modul pregled nalaza: za svaku osobu pregled LD CT i pulmoloških nalaza na razini radilišta/centra. Ne može unositi nalaze

#### 3. Liječnik obiteljske medicine (LOM)

- a. Ispunjava panel pacijenta u G2 aplikaciji i za pacijenta koji zadovoljava kriterije uključuje ga u NPP rak pluća te izrađuje uputnicu tipa K
- b. Prati proces liječenja pacijenta te ima pristup svim NPP nalazima u G2 aplikaciji
- c. Koristi sljedeće module u NPP aplikaciji:

- Modul kalendar: za radilište/centar odabire termin i rezervira termin za narudžbu osobe, potvrđuje ili otkazuje predrezervacije
- 2. Modul Uključi/evidentiraj osobu: LOM uključuje osobu u NPP rak pluća prema kriterijima uključenja ili evidentira osobu u NPP rak pluća ako zadovoljava kriterije uključenja, ali odbija biti uključena ili ne može biti uključena zbog određenog isključujućeg faktora
- 3. Modul pregled nalaza : ima uvid u pregled LD CT i pulmološke nalaze za osobe iz vlastitog tima, ali nema uvid u podatke osoba drugog tima opće/obiteljske medicine
- Modul promjena podataka: Uvid u statuse svojih pacijenata uključenih u preventivni program

#### 4. Radiološki tehnolog

- a. Zaprima osobe u bolnici na razini radilišta
- b. Koristi slijedeće module NPP aplikacije za osobe zaprimljene u ustanovama kojima je on sam dodijeljen unutar NPP aplikacije:
  - Modul Dohvat uputnice (stari naziv "Unos nalaza"): Dohvaća Uputnicu tipa K iz CEZIH sustava za radiologa na razini radilišta
  - 2. Modul Kalendar: Radi rezervacije termina u kalendaru na razini radilišta
- c. Radi CT snimak

#### 5. Specijalist kliničke radiologije

- a. Koristi slijedeće module NPP aplikacije za osobe zaprimljene u ustanovama kojima je on sam dodijeljen unutar NPP aplikacije:
  - Modul LD CT nalaz : očitava CT snimke temeljem kojih unosi strukturirani LD CT nalaz u NPP aplikaciju
  - Modul pregled nalaza: ima uvid u nalaze osoba na razini centra/radilišta koje mu je dodijeljeno. Omogućena obrada i unos LD CT nalaza na razini radilišta/centra.

3. Modul Kalendar: izrađuje predrezervaciju ili rezervaciju termina za osobu koja treba doći na kontrolu LD CT pregleda na razini radilišta/centra

#### 6. Medicinska sestra

- a. Zaprima osobe u bolnici na razini radilišta
- b. Koristi slijedeće module NPP aplikacije za osobe zaprimljene u ustanovama/radilištima kojima je on sam dodijeljen unutar NPP aplikacije:
  - Modul Dohvat uputnice (stari naziv "Unos nalaza"): Dohvaća Uputnicu tipa K iz CEZIH sustava za radiologa na razini radilišta
  - 2. Modul Kalendar: Radi rezervacije termina u kalendaru na razini radilišta

#### 7. Pulmolog

- a. Koristi slijedeće module NPP aplikacije za osobe zaprimljene u ustanovama/radilištima kojima je on sam dodijeljen unutar NPP aplikacije:
  - Modul Prvi pulmološki nalaz: unos prvog pulmološkog nalaza
  - Modul Završni (drugi) pulmološki nalaz: ažuriranje pulmološkog nalaza
  - 3. Modul pregled nalaza: ima uvid u pregled LD CT i pulmoloških nalaza. Omogućena je obrada samo Prvog i Završnog (drugog) Pulmološkog nalaza na razini radilišta/centra
  - 4. Modul Kalendar: ima uvid u narudžbe po radilištima

#### 8. HZZO djelatnik

- a. Koristi slijedeće module NPP aplikacije:
  - Modul za administraciju: uvid u modul i pregled svih radilišta i korisnika, ali ne i ažuriranje
  - 2. Modul Pregled nalaza: za svaku osobu omogućen je pregled LD CT i pulmoloških nalaza za sva radilišta/centre, nema ovlasti za ažuriranje nalaza i unos nalaza.
  - 3. Modul Kalendar: uvid u narudžbe osoba na svim radilištima

# 3 Funkcionalnosti

# 3.1 G2 aplikacija: Probir i upućivanje kandidata na NPP rak pluća iz ordinacije LOM-a kroz G2 aplikaciju

Dolaskom pacijenta u ambulantu LOM-a započinje proces nacionalnih preventivnih programa za rano otkrivanje raka pluća.

3.1.1 Forma za probir za NPP rak pluća u G2 aplikaciji

Identifikacija ciljne grupe od strane LOM-a uključuje postojeće alarme kroz popunjene panele u programu, te dodatnu formu "Probir za NPP raka pluća" za pacijente u dobi od 50-75 godina, uz pušački status od 30 pack/years. Uz faktore uključenja, na formi su navedeni i faktori isključenja pacijenata iz NPP programa, kao i link na upute za odabir faktora isključenja. Neovisno o tome da li je forma "Probir za NPP raka pluća" završen upisom pacijenta u NPP ili evidencijom isključujućeg faktora, G2 aplikacija automatski evidentira DTP za evidenciju probira NPP raka pluća.

Forma "Probir za NPP rak pluća" sadrži:

- 1. Uključujuće faktore
- 2. Isključujuće faktore
- 3. Uputu

Uključujući faktori:

- 1. Kronološka dob pacijenta je od 50 do 75 godina
- 30 pack/year : 20 cigareta dnevno za aktivnog pušača kroz 30 godina.
- Manje od 15 godina od prestanka pušenja (ako ima do tada 30 p/y)
- 4. Formula za izračun pack/years: (prosječna dnevna količina cigareta /
  20 ) puta pušački staž u godinama.

Isključujući faktori:

 Simptomi suspektni za malignu bolest (hemoptiza, nenamjerni gubitak tjelesne težine, od 7 kg unazad 1 godine)

- Pacijent u obradi toraksa radi druge bolesti /može se uključiti u NPP najranije nakon 12 mjeseci od zadnjeg CT-a toraksa)
- 3. Pacijenti liječeni od karcinoma pluća u zadnjih 5 godina
- 4. Nemogućnost ležanja na ravnom
- 5. Nemogućnost zadržavanja daha
- 6. Klaustrofobija
- 7. Odbija pristupiti programu

#### Uputa:

Na formi unutar G2 aplikacije jasno naglašene upute za ispunjavanje ili postavljen link na detaljne upute.

| Probir za NPP raka pluća                          |                                                                                                    |
|---------------------------------------------------|----------------------------------------------------------------------------------------------------|
| * Pušenje                                         | Pušač • Preporuka je evidencija slučaja 272.0                                                                                                    |
| * Puši                                            | cigarete "                                                                                                    |
| <ul> <li>Količina (kom.)</li> </ul>               | 20                                                                                                    |
| Pušački staž u godinama                           | 30                                                                                                    |
| <ul> <li>Izvršeno savjetovanje</li> </ul>         | ☑ DA                                                                                                    |
| Letak Pušenje                                     | DA                                                                                                    |
| * Da li je netko u obitelji bolovao od raka pluća | O DA O NE                                                                                                    |
| Pack/year                                         | 30 Kandidat za NPP raka pluća                                                                                                    |
| Uključenje u NPP                                  | ☑ DA                                                                                                    |
| Isključujući faktori<br><u>Upute</u>              | <ul> <li>Simptomi suspektni za malignu bolest</li> <li>U obradi toraksa radi druge bolesti</li> <li>Liječen(a) od karcinoma pluća u zadnjih 5 godina</li> <li>Nemogućnost ležanja na ravnom</li> <li>Nemogućnost zadržavanje daha</li> <li>Klaustrofobija</li> <li>Osoba je odbila prevntivni program raka pluća</li> </ul> |
| Potvrdi Izbriši                                   |                                                                                                    |
|                                                   |                                                                                                    |
| Zatvori                                           |                                                                                                    |

Slika 4. Forma "Probir za NPP raka pluća" u G2 aplikaciji

#### 3.1.2 Upućivanje osobe

#### 3.1.2.1 Upućivanje osobe radiologu

LOM upućuje osobe iz G2 aplikacije gdje se oportunistički odabiru osobe za koje se smiju napisati uputnice za LD CT.

Temeljem izračuna kalkulatora, odnosno forme Probir za NPP raka pluća, čiji sadržaj prikazuje Slika 5, te ako osoba zadovoljava kriterije za uključenje u NPP program, LOM kreira uputnicu tipa K u G2 aplikaciji, za djelatnost 4050000, gdje traži LD CT pluća, po MKB dijagnozi Z12.2. Uz izradu uputnice, LOM treba u NPP aplikaciji uključiti osobu te je naručiti na pregled (opisano u poglavljima 3.2 i 3.3).

Kod ponovljenog radiološkog pregleda, LOM je također zadužen za kreiranje iste uputnice tipa K u G2 aplikaciji i naručivanje osobe na pregled u NPP aplikaciji.

#### 3.1.2.2 Upućivanje osobe pulmologu

Ovisno o pozitivnom nalazu LD CT pretrage, osoba se dalje upućuje na pregled i obradu pulmologa. Proces upućivanja pulmologu, identičan je kao i za upućivanje na radiološki pregled, uz narudžbu pacijenta na pulmološki pregled preko sučelja NPP aplikacije.

LOM kreira uputnicu tipa K u G2 aplikaciji, za djelatnost 4050000, gdje traži pregled pulmologa, po MKB dijagnozi Z12.2.

## 3.2 Uključivanje/evidentiranje osobe u NPP

Uz poslanu uputnicu tip K za navedene djelatnosti LOM ima obavezu uključivanja osobe u program kroz posebno sučelje u NPP aplikaciji.

Za potrebe kasnijeg izvještavanja LOM-ovi u NPP program Rak pluća trebaju upisivati i pacijente koje prema izračunu u G2 aplikaciji ulaze u probir, ali odbijaju ili zbog određenog faktora ne mogu biti uključene u program.

LOM u NPP aplikaciju upisuje sljedeće podatke pacijenta:

- 1. MBO
- 2. Ime i prezime
- 3. Adresa
- 4. Kronološka dob
- 5. Spol
- Pack/Year podatak koji LOM izračunava u G2 aplikaciji

Nakon upisa gornjih podataka LOM označava uključuje li se osoba ili se isključuje iz programa.

Ako se osoba uključuje, LOM sprema unesene podatke i dalje prema definiranom procesu naručuje osobu na LD CT pregled i izrađuje uputnicu tip K.

U slučaju da je osoba mlađa od 50 i starija od 74 godine neće moći biti uključena u program.

Ako osoba nije prihvatila uključenje ili zbog određenog isključujućeg faktora ne može biti uključena, LOM odabire jedan od faktora isključenja.

Faktori isključenja:

- 1. Odbija NPP
- 2. Simptomi suspektni za malignu bolest
- 3. U obradi toraksa radi druge bolesti
- 4. Liječen od karcinoma pluća u zadnjih 5 godina
- 5. Nemogućnost ležanja na ravnom
- 6. Nemogućnost zadržavanja daha
- 7. Klaustrofobija

Osobe koje su evidentirane, a zbog određenog faktora isključenja nisu uključene u ciklus biti će prikazane na zasebnom tabu na sučelju Promjena podataka o osobama.

LOM može osobu koja je zbog određenog faktora isključena iz programa rak pluća, naknadno uključiti kada procjeni da faktori isključenja više nisu prisutni. U sustavu će biti zabilježen podatak o naknadnom uključenju osobe u program.

| Pretraga osoba                 | MBO/Ime/Prezime                         |
|--------------------------------|-----------------------------------------|
| 1150                           |                                         |
| MBO                            |                                         |
| Ime                            |                                         |
| Prezime                        |                                         |
| Adresa                         |                                         |
| Kronološka dob                 |                                         |
| Spol                           |                                         |
| Pack/Year                      |                                         |
| Uključi osobu u 🍍 🗌<br>program | Evidentiraj osobu 🔭 🗹<br>bez uključenja |
| Faktor isključenja             | Odbija NPP 🗸                            |
|                                |                                         |
|                                | Caromi                                  |

Slika 5. Evidencija pacijenta bez uključenja

| Evidentiraj/                   | uključi pacijenta                       |
|--------------------------------|-----------------------------------------|
| Pretraga osoba                 | Test ime 4123 Test prezime 4123         |
| МВО                            | 913402087                               |
| Ime                            | Test ime 4123                           |
| Prezime                        | Test prezime 4123                       |
| Adresa                         | Nova Adresa x4123                       |
| Kronološka dob                 | 55                                      |
| Spol                           | Ž                                       |
| Pack/Year                      | 25                                      |
| Uključi osobu u 🍐 🗹<br>program | Evidentiraj osobu * 🗌<br>bez uključenja |
|                                | Spremi Odustani                         |

Slika 6. Uključivanje pacijenta u program rak pluća

#### Promjena podataka o evidentiranim/uključenim osobama

| a C | soba             |                      |           |             |                    |                           |                |                                                       |                       |      |
|-----|------------------|----------------------|-----------|-------------|--------------------|---------------------------|----------------|-------------------------------------------------------|-----------------------|------|
|     | <b>▼</b> Ime     | <b>Prezime</b>       | ▼ мво     | ▼ OIB       | ▼ Datum<br>rođenja | 🔻 Naselje                 | <b>▼</b> Pošta | ▼ Status                                              | ▼ Deaktivirani<br>MBO |      |
|     | Test ime<br>8979 | Test prezime<br>8979 | 234326741 | 4906754244  | 18.04.1971.        | Belec                     | 49254          | Čeka naručivanje pulmologu                            | Ne                    | Info |
|     | Test ime 4       | Test prezime 4       | 483785434 | 70416832188 | 02.11.1965.        | Andrilovec                | 10370          | Pregled obavljen LDCT                                 | Ne                    | Info |
|     | Test ime 6       | Test prezime 6       | 962518523 | 30355140021 | 30.07.1970.        | Banova Jaruga             | 44321          | Naručena na LDCT                                      | Ne                    | Info |
|     | Test ime 43      | Test prezime 43      | 214145009 | 37227859784 | 30.11.1940.        | Batinova Kosa             | 44415          | Obavljen 1. pulmološki – potrebna daljnja<br>obrada   | Ne                    | Info |
|     | Test ime<br>2670 | Test prezime<br>2670 | 138433026 | 82633202793 | 21.03.1976.        | Baćin                     | 44450          | Naručena na LDCT                                      | Ne                    | Info |
|     | Test ime<br>5913 | Test prezime<br>5913 | 907186638 | 86728717193 | 18.12.1979.        | Dugo Selo                 | 10370          | Naručena na LDCT                                      | Ne                    | Info |
|     | Test ime<br>3944 | Test prezime<br>3944 | 837450825 | 93471879321 | 29.03.1962.        | Bakar-dio(Sveti<br>Kuzam) | 51222          | Pregled obavljen LDCT                                 | Ne                    | Info |
|     | Test ime<br>2006 | Test prezime<br>2006 | 382551492 | 66418303393 | 08.06.1992.        | Baničevec                 | 10347          | Unesen 2 Pulmološki nalaz čeka<br>naručivanje na LDCT | Ne                    | Info |
|     | Test ime<br>9803 | Test prezime<br>9803 | 773379309 | 56549967152 | 14.05.1978.        | Babina Rijeka             | 44431          | Naručena na LDCT                                      | Ne                    | Info |
|     | Test ime<br>1883 | Test prezime<br>1883 | 773244136 | 62365148989 | 07.01.1968.        | Samoborec                 | 10347          | Naručena na LDCT                                      | Ne                    | Info |

Slika 7. Lista uključenih osoba u program rak pluća

| <br>( | Pro<br>evic<br>oso | mjena p<br>lentirani<br>bama | odataka d<br>im/uključe | o<br>enim    |                   |                 |                     |         |                       |                           |  |  |
|-------|--------------------|------------------------------|-------------------------|--------------|-------------------|-----------------|---------------------|---------|-----------------------|---------------------------|--|--|
|       | Uključ             | ene osobe Pr                 | ivremeno isključene     | Evidentirane | osobe bez uključe | nja             |                     |         |                       |                           |  |  |
|       | Lista (            | Osoba                        |                         |              |                   |                 |                     |         |                       |                           |  |  |
|       | #                  | <b>▼</b> Ime                 | <b>Prezime</b>          | ▼ мво        | ▼ OIB             | 🔻 Datum rođenja | ▼ Naselje           | 🔻 Pošta | 🔻 Datum evidentiranja | <b>V</b> Deaktivirani MBO |  |  |
|       | 1                  | Test ime 14                  | Test prezime 14         | 745195605    | 63894087058       | 07.11.1962.     | Batinova Kosa       | 44415   | 02.02.2023.           | Ne                        |  |  |
|       | 2                  | Test ime 1968                | Test prezime 1968       | 707072436    | 83191730445       | 15.07.1954.     | Bobovec Tomaševečki | 49290   | 03.02.2023.           | Ne                        |  |  |
|       | 3                  | Test ime 3017                | Test prezime 3017       | 661362145    | 859066658         | 24.11.1962.     | Babina Rijeka       | 44431   | 03.02.2023.           | Ne                        |  |  |
|       | 4                  | Test ime 4079                | Test prezime 4079       | 843727893    | 45443634662       | 30.12.1949.     | Belovar Zlatarski   | 49228   | 03.02.2023.           | Ne                        |  |  |
|       | 5                  | Test ime 4865                | Test prezime 4865       | 324158629    | 8380356295        | 08.07.1966.     | Bestrma             | 44211   | 03.02.2023.           | Ne                        |  |  |
|       | 6                  | Test ime 229                 | Test prezime 229        | 619214028    | 83551100120       | 23.06.1958.     | Dugo Selo           | 10370   | 03.02.2023.           | Ne                        |  |  |
|       | 7                  | Test ime 2522                | Test prezime 2522       | 143864902    | 67163463107       | 21.06.1950.     | Zagreb              | 10000   | 03.02.2023.           | Ne                        |  |  |
|       | 8                  | Test ime 3793                | Test prezime 3793       | 140492073    | 35799648861       | 20.01.1966.     | Bezavina            | 49214   | 03.02.2023.           | Ne                        |  |  |
|       | 9                  | Test ime 854                 | Test prezime 854        | 847749179    | 85850212249       | 10.03.1958.     | Batina              | 44320   | 03.02.2023.           | Ne                        |  |  |
|       |                    |                              |                         |              |                   |                 |                     |         |                       |                           |  |  |

Slika 8. Lista evidentiranih osoba bez uključenja

## 3.3 Naručivanje osobe u NPP kalendaru

Uz poslanu K uputnicu za djelatnost 4050000, LOM ima obavezu naručivanja osoba na LD CT ili pulmološki pregled u ustanovama koje su odabrane za NPP Rak Pluća.

Naručivanje osoba na pregled LOM odrađuje preko posebnog sučelja u NPP aplikaciji, modul Kalendar, koje će mu ponuditi termine za LD CT i pulmološke preglede. Naručivanje također može odraditi i radiolog nakon što je unio LD CT nalaz.

Preduvjet za naručivanje su definirani slobodni termini za LD CT i pulmološke preglede koje koordinator skrbi unosi za svoj centar u NPP kalendaru.

### 3.3.1 Postavljanje slobodnih termina

U NPP aplikaciji, modul Kalendar, koordinator skrbi za svoj centar definira termine za naručivanje:

- 1. za LD CT pregled kod radiologa
- 2. za pregled kod pulmologa

| onavljajući termir         | ı         |                |       |        |          |  |  |  |
|----------------------------|-----------|----------------|-------|--------|----------|--|--|--|
| Jednostavno Par - nepa     | ardan Par | - nepar tjedan |       |        |          |  |  |  |
| Tip termina                | LDCT      |                | ~     |        |          |  |  |  |
| Datum poèetka              | 03.02.202 | 3              |       |        |          |  |  |  |
| Datum kraja                | 05.03.202 | 3              |       |        |          |  |  |  |
| Poèetno vrijeme<br>termina | 08:00     |                |       |        |          |  |  |  |
| Završno vrijeme<br>termina | 14:00     |                |       |        |          |  |  |  |
| Trajanje termina (min)     | 30        |                |       |        |          |  |  |  |
| Radni dani                 |           | ÷              |       |        |          |  |  |  |
| Ponedjeljak Utorak         | Srijeda   | Eetvrtak       | Petak | Subota | Nedjelja |  |  |  |
| Spremi Odust               | ani       |                |       |        |          |  |  |  |

Slika 9. Postavljanje dostupnih termina za naručivanje

#### 3.3.2 Rezervacija termina

LOM u modulu Kalendara odabire Centar i termin na koji naručuju osobu. Rezervaciju termina može izraditi i radiolog, ali samo za tip termina LD CT.

Termin sadrži podatke:

- Osnovni podaci o osobi (MBO, Ime i prezime, Adresu, Kontakt broj telefona ili mobitela pacijenta)
- 2. Datum
- 3. Početak i kraj termina
- 4. Razlog naručivanja
- 5. Opis
- 6. Tip termina:
  - a. LD CT
  - b. Pulmološki

- Kontakt naručitelja (broj telefona ili mobitela i email)
- 8. Vrstu pregleda:
  - a. Prvi pregled (PP)
  - b. Redovna kontrola (RK)
  - c. Izvanredna kontrola (IK)

Rezervirani termin je moguće je ispisati (potvrdu o narudžbi), obrisati ili premjestiti. Termin je moguće premjestiti samo u slučaju da je datum rezervacije jednak ili veći od trenutnog datuma na koji se želi otkazati rezervacija.

| Termin                      |                                            |  |  |  |  |  |  |  |
|-----------------------------|--------------------------------------------|--|--|--|--|--|--|--|
| МВО                         | 637264086                                  |  |  |  |  |  |  |  |
| Ime                         | Test ime 1081                              |  |  |  |  |  |  |  |
| Prezime                     | Test prezime 1081                          |  |  |  |  |  |  |  |
| Adresa                      | Nova Adresa x1081 Banšćica                 |  |  |  |  |  |  |  |
| Datum                       | 03.02.2023                                 |  |  |  |  |  |  |  |
| Poèetak termina             | 12:00                                      |  |  |  |  |  |  |  |
| Kraj termina                | 12:30                                      |  |  |  |  |  |  |  |
| Razlog dolaska              |                                            |  |  |  |  |  |  |  |
| Opis                        |                                            |  |  |  |  |  |  |  |
| Tip termina                 | LDCT ~                                     |  |  |  |  |  |  |  |
| Nije došao/došla            |                                            |  |  |  |  |  |  |  |
| Naručio                     | 3216549 Katarina test                      |  |  |  |  |  |  |  |
| *Kontakt naruèitelja        | 0915555555                                 |  |  |  |  |  |  |  |
| *E-mail kontakt naruèitelja | test1081@mail.com                          |  |  |  |  |  |  |  |
| *Kontakt pacijenta          | 095555555                                  |  |  |  |  |  |  |  |
| *Vrsta pregleda             | Prvi pregled (PP)                          |  |  |  |  |  |  |  |
| Obriši narudžb              | u Spremi Premjesti narudžbu Odustani Ispis |  |  |  |  |  |  |  |

Slika 10. Rezervacija termina

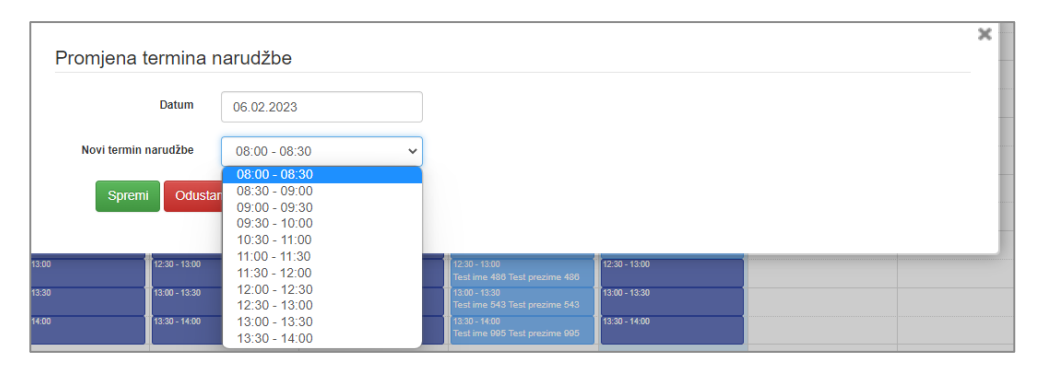

Slika 11. Promjena termina narudžbe

Nakon što je termin rezervacije prošao, a osoba ga nije iskoristila, LOM ili radiolog mogu zakazati novi termin odabirom opcije "Zakaži novi termin" na formi sa detaljima termina koji nije iskorišten. Nakon što korisnik odabere novi datum i vrijeme termina, kreira se novi termin sa istim podacima, a termin koji je prošao dobit će oznaku da pacijent nije došao na termin (ND).

| Termin                      |                                          |
|-----------------------------|------------------------------------------|
| МВО                         | 701856558                                |
| Ime                         | Test ime 1001                            |
| Prezime                     | Test prezime 1001                        |
| Adresa                      | Nova Adresa x1001 Bedekovčina            |
| Datum                       | 10.11.2022                               |
| Poèetak termina             | 11:00                                    |
| Kraj termina                | 11:30                                    |
| Razlog dolaska              |                                          |
| Opis                        |                                          |
| Tip termina                 | LDCT v                                   |
| Nije došao/došla            |                                          |
| Naručio                     | 9190265 BILA TES-SES33 ZAMORAC           |
| *Kontakt naruèitelja        | 0915552555                               |
| *E-mail kontakt naruèitelja | test@gmail.com                           |
| *Kontakt pacijenta          | 0981552555                               |
| *Vrsta pregleda             | Prvi pregled (PP)                        |
|                             | Spremi Zakaži novi termin Odustani Ispis |

#### 3.3.3 Predrezervacija termina

Radiolog prilikom unosa LD CT nalaza ovisno o preporuci za daljnje postupanje, može napraviti predrezervaciju termina za redovni ili izvanredni kontrolni pregled.

Prilikom unosa predrezervacije radiolog odabire radilište i jedan od ponuđenih slobodnih termina na tom radilištu. Na radilištu prethodno trebaju biti definirani slobodni termini kako bi se oni ponudili. Slobodni termini nude se od približnog datuma praćenja navedenog na nalazu.

Nakon zaključenja nalaza na pdf ispisu nalaza naveden je termin predrezervacije koji LOM treba potvrditi ili otkazati.

Sve predrezervacije koje u roku od dva dana od predviđenog termina nisu potvrđene od strane LOM-a, koordinator skrbi može otkazati.

Predrezervaciju je moguće napraviti samo za pacijente koji su već obavili prvi radiološki pregled, odnosno samo za redovne i izvanredne radiološke preglede. Za pacijente koji se naručuju za prvi pregled i dalje LOM mora napravit rezervaciju termina prilikom uključenja osobe u program Raka pluća.

Kako bi radiolog mogao napraviti predrezervaciju termina potrebno je, kao i kod rezervacije termina, prethodno imati definirane slobodne termine na radilištu na kojem se želi napraviti predrezervacija.

Podaci koji se popunjavaju prilikom predrezervacije termina:

- Osnovni podaci o osobi (MBO, Ime i prezime, Adresu, Kontakt broj telefona ili mobitela pacijenta)
- Datum popunjeno prema terminu koji je radiolog prethodno odabrao
- Početak termina i kraj termina popunjeno prema terminu koji je radiolog odabrao

4. Vrsta pregleda – radiolog odabire iz padajućeg izbornika redovnu kontrolu ili izvanrednu kontrolu

LOM prilikom ulaska u NPP aplikaciju program Rak pluća ima pregled svih predrezervacija za svoje pacijente te može potvrditi termin predrezervacije ili može otkazati termin predrezervacije te napraviti rezervaciju novog termina.

| Termin - Predrezerva        | acija                                         |
|-----------------------------|-----------------------------------------------|
| МВО                         | 913402087                                     |
| Ime                         | Test ime 4123                                 |
| Prezime                     | Test prezime 4123                             |
| Adresa                      | Nova Adresa x4123 Baničevec                   |
| Datum                       | 09.02.2023                                    |
| Poèetak termina             | 08:00                                         |
| Kraj termina                | 08:30                                         |
| Razlog dolaska              |                                               |
| Opis                        |                                               |
| Tip termina                 | LDCT Y                                        |
| *Kontakt naruèitelja        |                                               |
| *E-mail kontakt naruèitelja |                                               |
| *Kontakt pacijenta          | 095333333                                     |
| *Vrsta pregleda             | Redovna kontrola (RK)                         |
|                             | Obriši predrezervaciju Potvrdi Odustani Ispis |

Slika 13. Pregled detalja predrezervacije

| Pregled predrezervacija za zaključene LDCT nalaze |                                                              |                                                                                                    |                                                                                                    |                                                                                                    |                                                                                                    |  |  |  |
|---------------------------------------------------|--------------------------------------------------------------|----------------------------------------------------------------------------------------------------|----------------------------------------------------------------------------------------------------|----------------------------------------------------------------------------------------------------|----------------------------------------------------------------------------------------------------|--|--|--|
| Vrijeme predrezervacije                           | Ustanova radilište                                           | <b>▼</b> Ime                                                                                                    | <b>Prezime</b>                                                                                                    | ▼ МВО                                                                                                    | Akcija                                                                                                    |  |  |  |
| 8:00                                              | Radilište 123                                                | Test ime 4123                                                                                                    | Test prezime 4123                                                                                                    | 913402087                                                                                                    | Potvrdi Otkaži                                                                                                    |  |  |  |
| 11:00                                             | Radilište 123                                                | Test ime 2987                                                                                                    | Test prezime 2987                                                                                                    | 495468963                                                                                                    | Potvrdi Otkaži                                                                                                    |  |  |  |
| 10:00                                             | Radilište 123                                                | Test ime 3719                                                                                                    | Test prezime 3719                                                                                                    | 508640307                                                                                                    | Potvrdi Otkaži                                                                                                    |  |  |  |
|                                                   | ljučene LDCT nalaze Vrijeme predrezervacije 8:00 11:00 10:00 | Vrijeme predrezervacije     Ustanova radilište       8:00     Radilište 123       11:00     Radilište 123       10:00     Radilište 123 | Ijučene LDCT nalaze<br>Vrijeme predrezervacije Ustanova radilište<br>8:00 Radilište 123 Test ime 4123<br>11:00 Radilište 123 Test ime 2987<br>10:00 Radilište 123 Test ime 3719 | Vrijeme predrezervacije       Ustanova radilište       ▼ Ime       ▼ Prezime         8:00       Radilište 123       Test ime 4123       Test prezime 4123         11:00       Radilište 123       Test ime 2987       Test prezime 2987         10:00       Radilište 123       Test ime 3719       Test prezime 3719 | Vrijeme predrezervacije       Ustanova radilište       ▼ Ime       ▼ Prezime       ▼ MBO         8:00       Radilište 123       Test ime 4123       Test prezime 4123       913402087         11:00       Radilište 123       Test ime 2987       Test prezime 2987       495468963         10:00       Radilište 123       Test ime 3719       Test prezime 3719       508640307 |  |  |  |

Slika 14. Pregled predrezervacija za LOM-a

### 3.4 Dohvat uputnica i unos nalaza

Dolaskom osobe u bolnicu na LD CT ili pregled kod pulmologa, medicinska sestra ili radiološki tehnolog zaprimaju osobu preuzimanjem K uputnice u sučelju NPP aplikacije, modul Dohvat uputnica.

Ukoliko je uputnica greškom zaprimljena u bolničkom informatičkom sustavu, ona također može naknadno biti dohvaćena i u NPP aplikaciji jer se u poruci za dohvat uputnice identificira ista ustanova.

Nakon dohvata uputnice, radiolog je dužan ispuniti strukturirani LD CT (I-ELCAP) nalaz, a pulmolog Prvi pulmološki nalaz. Radiolog koji ispunjava nalaz neće nužno fizički biti u ustanovi u kojoj je osoba zaprimljena.

Za unos završnog pulmološkog nalaza nije potreban dohvat K Uputnice već ga pulmolog unosi sa vezanog Prvog pulmološkog nalaza.

Unutar NPP aplikacije bolnički koordinator skrbi mora dodijeliti radiologa ili pulmologa na radilište na kojim je osoba zaprimljena kako bi mogao ispuniti nalaz i poslati ga na CEZIH. Nalaz je nakon zaključivanja dostupan LOM-u u G2 (u .pdf formatu) i NPP aplikaciji (strukturirani nalaz kako ga je upisao radiolog odnosno pulmolog).

Na jednom radilištu mogu biti dodani radiolozi i pulmolozi iz različitih ustanova koji će na taj način imati pristup svim podacima osoba na radilištu koji su mu dodijeljeni.

Administraciju korisnika rade bolnički koordinatori skrbi.

| Dohvat         | uputnica                                 |   |           |               |                   |            |                 |         |
|----------------|------------------------------------------|---|-----------|---------------|-------------------|------------|-----------------|---------|
|                | MB                                       | • | 913402087 |               |                   |            |                 | Dohvati |
| Lista uputnica |                                          |   |           |               |                   |            |                 |         |
| Datum          | Identifikator                            |   | MBO       | Ime           | Prezime           | Djelatnost | Akcija          |         |
| 01.11.2022.    | mcstest/Stanic13TestnaUputnica111        |   | 913402087 | Test ime 4123 | Test prezime 4123 | 4050000    | Unos nalaza     |         |
| 01.11.2022.    | mcstest/Stanic13TestnaUputnica112        |   | 913402087 | Test ime 4123 | Test prezime 4123 | 4050000    | Unos nalaza     |         |
|                | Preventivni<br>program<br>Zastavje Diras |   |           |               |                   |            | Verzija 1.0.843 | 8.28621 |

Slika 15. Dohvat uputnice

### 3.4.1 Strukturirani LD CT nalaz

LD CT nalaz je strukturiran prema I-ELCAP sustavu. Nalaz će biti automatski kategoriziran temeljem unesenih podataka o vrsti pregleda i referentnom nodulu. Automatski izračunatu kategoriju radiolog ne može promijeniti.

Stavke LD CT nalaza su obavezna polja osim onih polja za koje je označeno da nisu obaveza. Nalaz se neće moći zaključiti dok sva obvezna polja nisu popunjena.

Inicijalno, polja su postavljena na "false" vrijednost.

| Tablica | 1. | Elementi | LD | CT | nalaza |
|---------|----|----------|----|----|--------|
|         |    |          |    |    |        |

| OBRAZAC ZA LD CT NALAZ |                   |                                                                                                    |                                                                                                    |  |  |  |
|------------------------|-------------------|----------------------------------------------------------------------------------------------------|----------------------------------------------------------------------------------------------------|--|--|--|
| #                      | Podatak           | Polja                                                                                                    | Kontrola i Napomena                                                                                                    |  |  |  |
| 1                      | Podaci o<br>osobi | Ime i Prezime         MBO         Kronološka dob         Kronološka dob u         trenutku uključenja         Spol | NPP aplikacija automatski popunjava podatke                                                                                                    |  |  |  |
|                        |                   | Stručna sprema<br>Braniteliski status                                                                              | <ul> <li>Vrijednost polja:</li> <li>Bez škole</li> <li>Nepotpuna osnovna škola</li> <li>Osnovna škola</li> <li>Srednja škola</li> <li>Viša škola</li> <li>Fakultet, visoka škola, akademija</li> <li>Doktorat</li> </ul> |  |  |  |

| 2 |                      |      |                          | Odabir prema kalendaru, datum ne može biti u                |
|---|----------------------|------|--------------------------|-------------------------------------------------------------|
| 2 |                      |      | Datum CT pregleda        | budućnosti, format datuma dd.mm.gggg.                       |
|   |                      |      | Radiolog                 | Ime i prezime Radiologa                                     |
|   |                      |      |                          | Nije obvezeno                                               |
|   |                      |      | Kliničke informacije:    | <ul> <li>Izloženost azbestu, Odabir da/ne (check</li> </ul> |
|   |                      |      | Izloženost azbestu       | box)                                                        |
|   |                      |      | Izloženost ionizirajućeg | Izloženost ionizirajućeg zračenja, Odabir                   |
|   |                      |      | zračenja                 | da/ne (check box)                                           |
|   |                      |      | CT pretraga obavljena u  |                                                             |
|   |                      |      | vanjskoj ustanovi        | Nije obavezno, Odabir da/ne (check box)                     |
|   |                      |      | Datum ranijeg CT         | Odabir prema kalendaru, datum ne može biti u                |
|   |                      |      | pregleda izvan NPP-a     | budućnosti, format datuma dd.mm.gggg.                       |
|   | Podaci o CT          |      |                          |                                                             |
|   | pregledu             |      |                          | vrijednosti polja:                                          |
|   |                      |      |                          | Prvi pregled – PP                                           |
|   |                      |      | .,                       | Redovna kontrola –RK                                        |
|   |                      |      | Vrsta pregleda           | Izvanredna kontrola -IK                                     |
|   |                      |      |                          | Moguće odabrati samo jednu vrijednost                       |
|   |                      |      |                          | Obavezana je oznaka CT protokola,                           |
|   |                      |      | CT Protokol:             | check box je označen i nije moguće maknuti                  |
| _ |                      |      | Niskodozni CI (LD CI)    | oznaku                                                      |
|   |                      |      |                          | Rekonstruirana debljina rezna (mm) vrijednosti:             |
|   |                      |      |                          | <u>.</u>                                                    |
|   |                      |      |                          | '0.5'                                                       |
|   |                      |      |                          | '0.625'                                                     |
|   |                      |      | Rekonstruirana debljina  | '0.75'                                                      |
|   |                      |      | reza (mm)                | '0.8'                                                       |
|   |                      |      |                          | '1.0'                                                       |
|   |                      |      | * Odredite (opcionalno   | 'Ostalo'.                                                   |
|   |                      |      | polje)                   | Ako je 'Ostalo' potrebno je popuniti polje Odredite         |
|   |                      |      | CDTI (vol)               | Decimalni broj                                              |
|   |                      |      | DLP                      | Decimalni broj                                              |
|   |                      |      | Efektivna doza (mSv)     | Izračun prema formuli E(mSv) =k(0,014) x DLP                |
|   |                      |      | Kumulativna efektivna    | EFEK1 + EFEK2Na svakoj sljedećoj kontroli                   |
|   |                      |      | doza (mSv)               | efektivne doze se zbrajaju                                  |
|   |                      |      | Prvi pregled (PP) unutar |                                                             |
|   |                      |      | NPP-a                    | Datum prvog pregleda PP unutar NPP-a                        |
| 3 | Podaci o<br>Nodulima | Inp  | Dodajte nodule +         | Nema ograničenja za unos broja nodula                       |
| _ |                      | N I  | Ukupan broj unesenih     |                                                             |
|   |                      | vaki | Nodula                   | Automatski izračun unesenih nodula                          |
|   |                      | Ň    | NoduLID                  | Vrijednost ppr. Nodul 1. Nodul 2                            |

|                       | Vrijednost polja:                                |  |  |
|-----------------------|--------------------------------------------------|--|--|
|                       | 'Novonastali'                                    |  |  |
|                       | 'Bez promjene'                                   |  |  |
|                       | • 'Regresija'                                    |  |  |
| Status nodula         | <ul> <li>'Progresija'</li> </ul>                 |  |  |
|                       | Vrijednost polja:                                |  |  |
|                       | • 'Solidni'                                      |  |  |
|                       | <ul> <li>'Djelomično solidni'</li> </ul>         |  |  |
| Konzistencija nodula  | • 'Nesolidni'                                    |  |  |
|                       | Vrijednost je decimalan broj sa jednom           |  |  |
| Prosječan promjer     | decimalom.                                       |  |  |
| (mm)                  | ( npr. Vrijednost može biti 5.)                  |  |  |
| Volumen (mm3)         | Unos vrijednosti volumena u mm3                  |  |  |
| VDT                   | Unos vrijednosti VDT                             |  |  |
| Prosječan promjer     |                                                  |  |  |
| solidne komponente    | Nije obavezno polje.                             |  |  |
| djelomično            | Vrijednost je decimalan broj sa jednom           |  |  |
| solidnog nodula(mm)   | decimalom. Unos vrijednosti u mm.                |  |  |
| Volumen solidne       |                                                  |  |  |
| komponente            | Unos vrijednosti                                 |  |  |
|                       | Odabir da/ne (check box)                         |  |  |
| Endobronhalni         | Ako je da, odabir vrijednosti:                   |  |  |
|                       | • 'Traheja'                                      |  |  |
| *Endobronhalni        | <ul> <li>'Desni glavni bronh'</li> </ul>         |  |  |
| vrijednost            | <ul> <li>'Lijevi glavni bronh'</li> </ul>        |  |  |
|                       | Vrijednosti polja:                               |  |  |
|                       | <ul> <li>'DGR -desni gornji režanj'</li> </ul>   |  |  |
|                       | <ul> <li>'DSR - desni srednji režanj'</li> </ul> |  |  |
|                       | <ul> <li>'DDR -desni donji režanj'</li> </ul>    |  |  |
|                       | <ul> <li>'LGR -lijevi gornji režanj'</li> </ul>  |  |  |
| Lokalizacija          | <ul> <li>'LDR - lijevi donji režanj'</li> </ul>  |  |  |
| Broj CT serije        | Unos broja                                       |  |  |
| Broj Slike            | Unos broja                                       |  |  |
| Glatki rubovi         | Odabir da/ne (check box)                         |  |  |
| Beningni kalcifikati  | Odabir da/ne (check box)                         |  |  |
| Suspektni kalcifikati | Odabir da/ne (check box)                         |  |  |
|                       | Odabir da/ne (check box)                         |  |  |
|                       | ako je označen znači DA, prema tom nodulu se     |  |  |
| Referentni nodul      | automatski izračunava kategorizacija i uputa     |  |  |
| Spikulacije           | Odabir da/ne (check box)                         |  |  |
| Udaljenost od pleure  | Unos vrijednosti u mm.                           |  |  |
| (mm)                  | ( Npr. 150 mm)                                   |  |  |

|   |               |     |                        | Vrijednosti polja:                                 |
|---|---------------|-----|------------------------|----------------------------------------------------|
|   |               |     |                        | Nema                                               |
|   |               |     |                        | • Blagi                                            |
| 4 |               |     |                        | Umjereni                                           |
|   | Emfizem/K     |     |                        | • Teški                                            |
|   | oronarna      |     | Emfizem                | check box ispred vrijednosti polja                 |
|   | kalcifikacija |     |                        | Paraseptalni, Centrilobularni i Panlobularni       |
|   | -             |     |                        | Vrijednosti polja:                                 |
|   |               |     |                        | Nema                                               |
|   |               |     | Kalcifikati koronarnih | • Blagi                                            |
|   |               |     | arterija               | Umiereni                                           |
|   |               |     | , <b>,</b> .           | • Teški                                            |
|   | Ostale        |     | Plućni parenhim        |                                                    |
|   | abnormaln     |     | Pleura                 |                                                    |
|   | osti          |     | Srce i aorta           |                                                    |
| 5 |               |     | Vrat i medijastinum    |                                                    |
|   |               |     | Dojke                  |                                                    |
|   |               |     | Kosti                  | Odabirom pojedinog polja otvara se izbornik        |
|   |               |     | Abdomen                | sa dodatnim poljima i stavkama koje treba ispuniti |
|   |               |     |                        | Odabir da/ne (check box)                           |
|   |               |     | Ciste                  | Ako je' Da' omogućen check box za polja            |
|   |               |     |                        | DGR, DSR, DDR, LGR, LDR                            |
|   |               |     |                        | Odabir da/ne (check box)                           |
|   |               |     |                        | Ako je' Da' omogućen check box za polja            |
|   |               |     | Konsolidacija          | DGR, DSR, DDR, LGR, LDR                            |
|   |               |     |                        | Odabir da/ne (check box)                           |
|   |               |     | Bule                   | Ako je' Da' omogućen check box za polja            |
|   |               | _   |                        | DGR, DSR, DDR, LGR, LDR                            |
|   |               | him |                        | check box za Da, ako nije označen onda je Ne.      |
|   |               | ren |                        | Ako je' Da' omogućiti check box za polja:          |
|   |               | pa  |                        | DGR, DSR, DDR, LGR, LDR i za polja                 |
|   |               | ćni | Ožiljci                |                                                    |
|   |               | Plu |                        | Ožiljci Apikalno - Vrijednosti polja:              |
|   |               |     | *Ožiljci Apikalno      | Jednostrano                                        |
|   |               |     | Jednostrano            | Bilateralno                                        |
|   |               |     | Bilateralno            |                                                    |
|   |               |     |                        | Odabir da/ne (check box)                           |
|   |               |     | Bronhiektazije         | Ako je' Da' omogućen check box za polja            |
|   |               |     |                        | DGR, DSR, DDR, LGR, LDR                            |
|   |               |     | Bolesti malih dišnih   | Odabir da/ne (check box)                           |
|   |               |     | puteva                 | Ako je' Da' omogućen check box za polja            |
|   |               |     |                        | DGR, DSR, DDR, LGR, LDR                            |

|     |                           | Vrijednosti polja:                               |
|-----|---------------------------|--------------------------------------------------|
|     |                           | • N/A,                                           |
|     |                           | • Normalan,                                      |
|     |                           | Nenormalan,                                      |
|     |                           | Nije zamjetan                                    |
|     | Postoperativni nalaz      | Desno,                                           |
|     | (granica resekcije        | • Nije zamjetan,                                 |
|     | bronha)                   | • Lijevo                                         |
|     | Ispis podnaslova          | Rani i kasni nalaz intersticijske plućne bolest' |
|     | Trakcijske                |                                                  |
|     | bronhiektazije            | Odabir da/ne (check box)                         |
|     | periferno                 | Ako je' Da' omogućen check box za polja          |
|     |                           | DGR, DSR, DDR, LGR, LDR                          |
|     | Periferne                 |                                                  |
|     | abnormalnosti tipa        | Odabir da/ne (check box)                         |
|     | zrnatog stakla            | Ako je' Da' omogućen check box za polja          |
|     |                           | DGR, DSR, DDR, LGR, LDR                          |
|     |                           | Odabir da/ne (check box)                         |
|     | Retikulacije              | Ako je' Da' omogućen check box za polja          |
|     |                           | DGR, DSR, DDR, LGR, LDR                          |
|     | Saćasta nluća             | Ako je' Da' omogućen check box za polia          |
|     |                           |                                                  |
|     | Dodatni komentari na      |                                                  |
|     | promiene plućnog          |                                                  |
|     | parenhima                 | Slobodan unos teksta                             |
|     | Pleuralna                 | Odabir da/ne (check box)                         |
|     | zadebljanja/plakovi       | Ako je 'Da' omogućen check box za polja:         |
|     |                           | Desno, Lijevo, Kalcifikati                       |
|     |                           | Odabir da/ne (check box)                         |
|     |                           | Ako je' Da' omogućen check box za polja          |
|     | Okrugla atelektaza        | DGR, DSR, DDR, LGR, LDR                          |
| Ira |                           | Odabir da/ne (check box)                         |
| leu |                           | Ako je 'Da' omogućiti padajući izbornik za polja |
|     |                           | Desno; Lijevo.                                   |
|     | Pleuralni izljev          | Vrijednosti za polje 'Desno': Nijedan, Mali,     |
|     |                           | Umjeren, Velik.                                  |
|     | * Pleuralni izljev Desno, | Vrijednosti za polje 'Lijevo': Nijedan, Mali,    |
|     | *Pleuralni izljev Lijevo  | Umjeren, Velik.                                  |
|     | Pleuralni tumor           |                                                  |
|     |                           | Udabir da/ne (check box)                         |

|   |            | Dodatni komentari na       |                                                                                           |
|---|------------|----------------------------|-------------------------------------------------------------------------------------------|
|   |            | pleuralne                  |                                                                                           |
| _ |            | abnormalnosti              | Slobodan unos teksta                                                                      |
|   |            |                            | Padajući izbornik sa vrijednostima:                                                       |
|   |            |                            | 'Ne'; 'Minimal <1/3'; 'Umjeren'; 'Opsežan >2/3';                                          |
| _ |            | Kalcifikati stijenke aorte | Ranija intervencija                                                                       |
|   |            | Količina perikardnog       | Padajući izbornik sa vrijednostima:                                                       |
|   | a          | izljeva                    | 'Ne', 'Minimalan', 'Umjeren', 'Opsežan'                                                   |
|   | ort        | Promjer plućne arterije    |                                                                                           |
|   | <u>.</u> . | (mm)                       | Brojčana vrijednost                                                                       |
|   | srce       | Promjer uzlazne aorte      |                                                                                           |
|   | 0,         | (mm)                       | Brojčana vrijednost                                                                       |
|   |            | Omjer promjera plućne      | Izračunava se prema formuli:                                                              |
| _ |            | arterije/aorte             | promjer plućne arterije/promjer ulazne aorte                                              |
|   |            | Dodatni komentari -        |                                                                                           |
| _ |            | srčane abnormalnosti       | Slobodan unos teksta                                                                      |
|   |            | Štitna žlijezda            | Odabir da/ne (check box)                                                                  |
| _ |            |                            | Ako je 'Da' omogućiti check box za Nodus>15 mm                                            |
|   |            |                            | Odabir da/ne (check box)                                                                  |
|   |            |                            | Ako je 'Da' omogućiti check box za polja:                                                 |
|   |            |                            | Cista>30mm, Tumorska tvorba>30mm, Ostalo.                                                 |
|   | ٦          | Timus                      | Ako je označeno Ostalo, omogućiti slobodan unos                                           |
| _ | nu         |                            | teksta.                                                                                   |
|   | asti       |                            | Odabir da/ne (check box)                                                                  |
|   | ip         | Uvećani limfni             | Ako je 'Da' omogućiti check box za polja: Aksila,                                         |
|   | me         | čvorovi(>10 mm u           | Medijastinum; Hilus; Ostalo.                                                              |
|   | ati        | kraćem promjeru)           | Ako je označeno Ostalo, omogućiti slobodan unos                                           |
| _ | >          |                            | teksta.                                                                                   |
|   |            | Bilo koji kalcificirani    |                                                                                           |
|   |            | hilarni ili medijastinalni |                                                                                           |
|   |            | limtni čvorovi             |                                                                                           |
| _ |            |                            | Odabir da/ne (check box)                                                                  |
|   |            | Abnormalni aksilarni       | Odabir da/ne (check box)                                                                  |
|   |            |                            | Ako je 'Da' omogućiti check box za polja Desno                                            |
|   |            |                            | Lijevo i polje Navedite za slobodan unos teksta                                           |
|   |            |                            | $\Omega$ $\Omega$ $\Omega$ $\Omega$ $\Omega$ $\Omega$ $\Omega$ $\Omega$ $\Omega$ $\Omega$ |
|   |            |                            | Ako je 'Da' omogućiti check box,                                                          |
|   |            | Druge vaskularne           | Aorta, Plućne arterije, Ostalo                                                            |
|   |            | abnormalnosti              | Ako je označeno Ostalo, omogućiti slobodan unos                                           |
|   |            |                            | teksta                                                                                    |
|   |            |                            |                                                                                           |

|  |      |                         | Odabir da/ne (check box)                                        |
|--|------|-------------------------|-----------------------------------------------------------------|
|  |      |                         | Ako je 'Da' omogućiti check box za polja Razina                 |
|  |      |                         | zraka i tekućine, Zadebljanje stijenke, Tumorska                |
|  |      |                         | tvorba, ostalo.                                                 |
|  |      | Jednjak                 | Ako je označeno Ostalo, omogućiti slobodan unos                 |
|  |      |                         | teksta.                                                         |
|  |      |                         | Odabir da/ne (check box)                                        |
|  |      | Hiatalna hernija        | Ako je 'Da' omogućiti slobodan unos teksta u polje<br>Navedite. |
|  |      |                         | Odabir da/ne (check box)                                        |
|  |      |                         | Ako je 'Da' omogućiti check box za polja:                       |
|  |      | Druge medijastinalne    | Kalcifikati, Cista, Tumorska tvorba, Ostalo.                    |
|  |      | lezije                  | Ako je označeno Ostalo, omogućiti slobodan unos                 |
|  |      |                         | teksta.                                                         |
|  |      | Dodatni komentari za    |                                                                 |
|  |      | nepravilnosti u vratu i |                                                                 |
|  |      | medijastinumu.          | Slobodan unos teksta                                            |
|  |      |                         | Odabir da/ne (check box)                                        |
|  |      |                         | Ako je 'Da', omogućiti check box za polja:                      |
|  |      |                         | Kalcifikati, Cita, Solidni tumor, Ostalo.                       |
|  |      | Desna dojka             | Ako je označeno Ostalo, omogućiti slobodan unos                 |
|  |      |                         | teksta.                                                         |
|  |      |                         | Vrijednosti polja:                                              |
|  |      |                         | • 1 – Negative                                                  |
|  |      |                         | 2- Benigni nalaz                                                |
|  |      |                         | <ul> <li>3- Vjerojatno benigni</li> </ul>                       |
|  |      |                         | <ul> <li>4- Vjerojatno maligan</li> </ul>                       |
|  |      | Klasifikacija gustoće   | • 5- Maligan                                                    |
|  | -    | desne dojke (BI-RADS)   | 6- Ranije liječena maligna bolest                               |
|  | ojke |                         | Odabir da/ne (check box)                                        |
|  | Ď    |                         | Ako je 'Da', omogućiti check box za polja:                      |
|  |      |                         | Kalcifikati, Cita, Solidni tumor, Ostalo.                       |
|  |      |                         | Ako je označeno Ostalo, omogućiti slobodan unos                 |
|  |      | Lijeva dojka            | teksta.                                                         |
|  |      |                         | Vrijednosti polja:                                              |
|  |      |                         | • 1 – Negative                                                  |
|  |      |                         | • 2- Benigni nalaz                                              |
|  | _    |                         | • 3- Vjerojatno benigni                                         |
|  |      |                         | • 4- Vjerojatno maligan                                         |
|  |      | Klasifikacija gustoće   | • 5- Maligan                                                    |
|  |      | IIJEVE dOJKE (BI-RADS)  | • 6- Ranije lijećena maligna bolest                             |
|  |      | Dodatni komentari na    | Clabedan un estalut                                             |
|  |      | aphormalnost dojke      | Siddidan unos teksta                                            |

|   |            | sti | Navedite                |                                                     |
|---|------------|-----|-------------------------|-----------------------------------------------------|
|   |            | Ň   | abnormalnosti kostiju   | Slobodan unos teksta                                |
|   |            |     |                         | Odabir da/ne (check box)                            |
|   |            |     |                         | Ako je 'Da' omogućiti check box za polja:           |
|   |            |     |                         | Kolecistektomija; Konkrement; Mulj; Ostalo.         |
|   |            |     | Žučni mjehur            | Ako je označeno Ostalo omogućiti slobodan unos      |
|   |            |     |                         | teksta.                                             |
|   |            |     |                         | Odabir da/ne (check box)                            |
|   |            |     |                         | Ako je 'Da' omogućiti check box za polje:           |
|   |            |     | Slezena                 | Kalcifikati, Cista, Tumorska tvorba, Ostalo. Ako je |
|   |            |     |                         | označeno Ostalo, omogućiti slobodan unos teksta.    |
|   |            |     |                         | Odabir da/ne (check box)                            |
|   |            |     |                         | Ako je 'Da' omogućiti check box za polje:           |
|   |            |     |                         | Kalcifikati; Cista; Tumorska tvorba; HU<40; Ostalo. |
|   |            |     | Jetra                   | Ako je označeno Ostalo, omogućiti slobodan unos     |
|   |            |     |                         | teksta.                                             |
|   |            | Jen |                         | Odabir da/ne (check box)                            |
|   |            | lon |                         | Ako je 'Da' omogućiti check box za polje:           |
|   |            | Abc |                         | Kalcifikati; Cista; Tumorska masa, Ostalo.          |
|   |            |     |                         | Ako je označeno Ostalo, omogućiti slobodan unos     |
|   |            |     | Gušterača               | teksta.                                             |
|   |            |     |                         | Odabir da/ne (check box)                            |
|   |            |     |                         | Ako je 'Da' omogućiti check box za polje:           |
|   |            |     |                         | Kalcifikati; Cista; Tumorska tvorba; Ostalo.        |
|   |            |     | Nadbubrežne žlijezde    | Ako je označeno Ostalo, omogućiti slobodan unos     |
|   |            |     |                         | teksta.                                             |
|   |            |     |                         | Odabir da/ne (check box)                            |
|   |            |     |                         | Ako je 'Da' omogućiti check box za polje:           |
|   |            |     |                         | Kalcifikati; Cista; Tumorska tvorba; Ostalo.        |
|   |            |     | Bubrezi                 | Ako je označeno Ostalo, omogućiti slobodan unos     |
|   |            |     | <b>.</b>                | teksta.                                             |
|   |            |     | Dodatni komentari za    | Claber days where tablets                           |
|   |            |     | aphormainost u trounu   |                                                     |
|   |            |     |                         | INFO:                                               |
| 6 | Ducciona i |     |                         | Gouisije ci pracenje kao i ostalo pracenje treba    |
|   | Procjena i |     | Icnicati INEO           | provodili islim niskodoznim CT kao i pri prvom      |
|   | pracenje   |     |                         | pregledu                                            |
|   |            |     | Ostale nenravilnosti i  |                                                     |
|   |            |     | predloženo praćenje     | Odabir da /ne (check box)                           |
|   |            |     | kako je gore opisano    |                                                     |
|   |            |     |                         |                                                     |
|   |            |     | Modificirani I-FLCAP za | Odabir da/ne (check box) za Modified I-FLCAP        |
|   |            |     | Hrvatsku                | Croatia                                             |
|   |            |     |                         |                                                     |

|  | Info o uputi za praćenje |                                                                                                    |
|--|--------------------------|----------------------------------------------------------------------------------------------------|
|  | LD CT-a                  | Otvara pdf dokument I-ELCAP protokola                                                                                                |
|  | Vrsta pregleda           | <ul> <li>Vrijednosti polja:</li> <li>Prvi pregled (PP),</li> <li>Redovna kontrola (RK),</li> <li>Izvanredna kontrola (IK)</li> </ul> |
|  | Približni datum          | Odabir prema kalendaru, datum u budućnosti                                                                                           |
|  | praćenja                 | format datuma dd.mm.gggg.                                                                                                    |
|  | Dodatni komentari        | Slobodni upis teksta                                                                                                    |
|  |                          | U ovisnosti o polju Vrsta Pregleda i unesenim                                                                                        |
|  |                          | vrijednostima referentnog nodula automatski se                                                                                       |
|  |                          | postavlja kategorija LD CT nalaza prema I-ELCAP                                                                                      |
|  |                          | protokolu                                                                                                    |
|  | <br>Kategorija-Uputa     | U tablici 2 navedene vrijednosti polja                                                                                               |
|  |                          | Automatsko određivanje preporuke prema I-ELCAP                                                                                       |
|  | Preporuka                | protokolu                                                                                                    |

U ovisnosti o polju Vrsta Pregleda te unesenim vrijednostima referentnog nodula automatski se postavlja kategorija LD CT nalaza. I-ELCAP protokol definiran je u nastavku.

Rezultati PRVOG LD CT PREGLEDA klasificirani su prema sljedećim kriterijima:

a. NEGATIVAN NALAZ:

- Ako se NE nalaze nekalcificirani noduli (NKN). Preporuka: Ponoviti LD CT za 12 mjeseci na redovnoj kontroli.
- b. DJELOMIČNO POZITIVAN NALAZ (NEODREĐEN):
  - Prisutni su samo NESOLIDNI noduli, koji mogu biti bilo koje veličine. Preporuka: Ponoviti LD CT za 12 mjeseci na izvanrednoj kontroli.
  - 2. Najveći solidni NKN < 6,5 mm (volumen < 150 mm3) ili najveća solidna komponenta dijelom solidnog NKN < 6,5 mm (volumen < 150 mm3). Preporuka: Ponoviti LD CT za 12 mjeseci na izvanrednoj kontroli.
  - 3. Najveći solidni NKN prosječnog promjera ≥ 6,5 mm (volumen ≥ 150 mm3) ili najveća solidna komponenta dijelom solidnog NKN prosječnog promjera ≥ 6,5 mm (volumen ≥ 150 mm3), ali < 15,5 mm (volumen < 2000 mm3)</pre>

Preporuka: Ponoviti LD CT za 3 mjeseca na izvanrednoj kontroli. Solidni ENDOBRONHALNI nodul bilo koje veličine. Preporuka: Ponoviti LD CT za 1 mjesec na izvanrednoj kontroli. Ako je sumnja na infekciju, preporučiti pregled pulmologa

- i antibiotsku terapiju.
- c. POZITIVAN NALAZ:
  - Najveći solidni NKN ≥ 15.5 mm (volumen ≥ 2000 mm3). Preporuka: Uputiti pulmologu u ambulantu za plućne nodule u sklopu probira.

Rezultati GODIŠNJEG / DVOGODIŠNJEG REDOVITOG KONTROLNOG LD CT PREGLEDA klasificirani su prema sljedećim kriterijima:

- a. NEGATIVAN NALAZ:
  - NE nalazi se NOVIH ili RASTUĆIH nodula Preporuka: Ponoviti LD CT za 24 mjeseca na redovitoj kontroli.
- b. DJELOMIČNO POZITIVAN NALAZ (NEODREĐEN):
  - Samo NOVI ili SPORORASTUĆI nesolidni NKN bilo koje veličine. Preporuka: Ponoviti LD CT za 12 mjeseci na izvanrednoj kontroli.
  - 2. Najveći NOVI ili RASTUĆI solidni NKN te NOVI ili RASTUĆI djelomično solidni NKN čija je solidna komponenta prosječnog promjera < 3 mm (volumen < 20 mm3). Preporuka: Ponoviti LD CT za 12 mjeseci na izvanrednoj kontroli.
  - 3. Najveći NOVI ili RASTUĆI solidni NKN te NOVI ili RASTUĆI djelomično solidni NKN čija je solidna komponenta prosječnog promjera 3,0 - 6,5 mm (volumen 20 - 150 mm3). Preporuka: Ponoviti LD CT za 6 mjeseci na izvanrednoj kontroli.
  - 4. Najveći NOVI ili RASTUĆI solidni NKN prosječnog promjera ≥ 6,5 mm (volumen ≥ 150 mm3) ili najveći NOVI ili RASTUĆI djelomično solidni NKN čija je solidna komponenta prosječnog promjera ≥ 6,5 mm (volumen ≥ 150 mm3). Preporuka: Ponoviti LD CT za 1 mjesec nakon antibiotske terapije na izvanrednoj kontroli.
  - 5. NOVONASTALI ENDOBRONHALNI nodul bilo koje veličine. Preporuka: Ponoviti LD CT za 1 mjesec na izvanrednoj kontroli.

c. POZITIVAN NALAZ:

- Nesolidni nodul koji se unutar godine udvostruči u volumenu, ali uz pojavu solidne komponente. Preporuka: Uputiti pulmologu u ambulantu za plućne nodule u sklopu probira.
- 2. PERZISTENTNI ENDOBRONHALNI nodul i nakon 1 mjeseca. Preporuka: Uputiti pulmologu u ambulantu za plućne nodule u sklopu probira.

Rezultati IZVANREDNOG KONTROLNOG LD CT PREGLEDA klasificirani su prema sljedećim kriterijima:

- a. NEGATIVAN NALAZ:
  - REGRESIJA nodula ili VDT <=0 Preporuka: Ponoviti LD CT za 24 mjeseca na redovitoj kontroli.
- **b.** DJELOMIČNO POZITIVAN NALAZ (NEODREĐEN):
  - VDT\* ≥ 600 dana Preporuka: Ponoviti LD CT za 12 mjeseci od PRVOG PREGLEDA na izvanrednoj kontroli.
  - 2. VDT 400 600 dana Preporuka: Ponoviti LD CT praćenje za 6 mjeseci na izvanrednoj kontroli, ako nodul raste istom brzinom ponoviti LD CT za 12 mjeseci do ukupne veličine 15,5 mm (volumen < 2000 mm3).</p>
- c. POZITIVAN NALAZ:
  - VDT < 400 dana ali VDT > 0 Preporuka: Uputiti pulmologu u ambulantu za plućne nodule u sklopu probira.
  - Perzistentni endobronhijalni nodul ili novonastali endobronhijalni nodul bilo koje veličine. Preporuka: Uputiti pulmologu u ambulantu za plućne nodule u sklopu probira.
  - 3. VDT 400 600 dana, ali nodul sada > 15,5 mm (> 2000 mm3) Preporuka: Uputiti pulmologu u ambulantu za plućne nodule u sklopu probira.

U tablici 2 u nastavku naveden skraćeni prikaz izračuna upute i kategorije u ovisnosti o vrsti pregleda.

Tablica 2. Upute i kategorije LD CT nalaza

| Vrsta pregleda | Kategorija | Uputa |  |
|----------------|------------|-------|--|
| PP             |            |       |  |

|    | a.1.          | 12 mjeseci                               |
|----|---------------|------------------------------------------|
|    | b.1&2         | 12 mjeseci                               |
|    | b.3.          | 3 mjeseci                                |
|    | b.4.          | 1 mjesec                                 |
|    | c1            | Pulmolog -ambulanta za nodule            |
|    |               |                                          |
| RK |               |                                          |
|    | a.1.          | 24 mjeseca                               |
|    | b.1&2         | 12 mjeseci                               |
|    | b.3.          | 6 mjeseci                                |
|    | b.4.          | 1 mjesec + antibiotici                   |
|    | b.5.          | 1 mjesec                                 |
|    | c1&2          | Pulmolog -ambulanta za nodule            |
|    |               |                                          |
| IK |               |                                          |
|    | a.1.          | 24 mjeseca                               |
|    | b.1.          | Za 6 ili 9 mjeseci - na 12 mjeseci od PP |
|    | b.2.          | 1. za 6 mjeseci; 2. za 12 mjeseci        |
|    | c.1., 2. & 3. | Pulmolog - ambulanta za nodule           |

#### 3.4.2 Prvi pulmološki nalaz

Nakon pregleda osobe, pulmolog unosi u NPP aplikaciju prvi pulmološki nalaz. U zaključku nalaza odabire da osoba nema tumor i vraća se u proces redovnih kontrola ili da je potrebna dodatna obrada. Temeljem unesenih podataka NPP aplikacija generira nalaz kao odgovor na K Uputnicu. Nalaz je dostupan LOM-u u G2 aplikaciji u PDF formatu i u NPP aplikaciji u strukturiranom obliku.

Ukoliko je potrebna daljnja obrada, u uputi LOM-u na nakazu jasno će biti naglašeno da je potrebna dodatna obrada osobe te da mora uputiti osobu pulmologu crvenom uputnicom. Ukoliko osoba nema tumor, vraća se u proces redovne kontrole i u uputi piše da će osoba moći na sljedeći LD CT pregled za 12 mjeseci ili 24 mjeseca ovisno što je pulmolog odabrao na nalazu.

Prvi pulmološki nalaz proširen je MKB-10 dijagnozom, vrstom daljnje obrade i datumom narudžbe za danju obradu. Elementi Prvog pulmološkog nalaza prikazani su u Tablici 3.

| Podatak                                                                                                    | Kontrola i napomena                                                                                                    |  |  |  |
|----------------------------------------------------------------------------------------------------|----------------------------------------------------------------------------------------------------|--|--|--|
| Podaci o osobi<br>Ime, Prezime, MBO<br>Kronološka dob,<br>Kronološka dob u<br>trenutku uključenja<br>Datum pregleda | Iz NPP baze osoba<br>Datumsko polje<br>Odabir iz strukturiranog                                                                                                    |  |  |  |
| MKB dijagnoze                                                                                                    | šifrarnika MKB-10 dijagnoza<br>Moguće odabrati više<br>dijagnoza i označiti koja je<br>glavna                                                                                                    |  |  |  |
| Zaključak                                                                                                    | <ul> <li>Vrijednosti polja:</li> <li>"Osoba ne treba<br/>daljnju obradu,<br/>vratiti u probir"</li> <li>"Potrebna daljnja<br/>obrada"</li> <li>Ako odabran zaključak "Osoba<br/>ne treba daljnju obradu,<br/>vratiti u probir" prikazuju<br/>se dvije opcije (check box):</li> <li>Ponoviti LD CT za 12<br/>mjeseci</li> <li>Ponoviti LD CT za 24<br/>mjeseca</li> </ul> |  |  |  |
| Daljnja obrada                                                                                                    | Prikazan samo ako odabran<br>zaključak "Potrebna daljnja<br>obrada"<br>Vrijednosti polja:<br>• Dnevna bolnica<br>• Bolničko liječenje<br>• Poliklinika                                                                                                    |  |  |  |
| Datum narudžbe za<br>daljnju obradu                                                                                 | Prikazan samo ako odabran<br>zaključak "Potrebna daljnja<br>obrada"<br>Datumsko polje koje pulmolog<br>ručno upisuje                                                                                                    |  |  |  |

Tablica 3. Prvi pulmološki nalaz

|        | Automatski generiran tekst u |  |  |  |  |  |
|--------|------------------------------|--|--|--|--|--|
| Ilouto | ovisnosti o odabranoj        |  |  |  |  |  |
| opula  | vrijednosti u polju          |  |  |  |  |  |
|        | "Zaključak"                  |  |  |  |  |  |

Na Prvom pulmološkom nalazu moguć je uvid u sve prijašnje LD CT i pulmološke nalaze sa svih radilišta osobe za koju se unosi ili pregledava Prvi pulmološki nalaz.

| Unos nalaza                             |                                                            |                                   |                   |                                         |                         |
|-----------------------------------------|------------------------------------------------------------|-----------------------------------|-------------------|-----------------------------------------|-------------------------|
|                                         | 843                                                        | 727893 Test prezim                | e 4079 Test ime 4 | 079                                     |                         |
| Kronološka dob                          | 73                                                         |                                   |                   |                                         |                         |
| Kronološka dob u trenutku<br>uključenja | 73                                                         |                                   |                   |                                         |                         |
| Datum pregleda                          | 03.02.2023                                                 |                                   | MKB dijagnoze     | Šifra/Naziv                             | ×                       |
|                                         |                                                            |                                   |                   | Šifra i naziv                           | Glavna dijagnoza Obriši |
|                                         |                                                            |                                   |                   | D02.2 - Karcinom in situ bronha i pluća |                         |
| Zaključak                               | Potrebna daljnja obrada                                    | ~                                 |                   |                                         |                         |
| Daljnja obrada                          | Bolničko liječenje                                         | ~                                 |                   |                                         |                         |
| Datum narudžbe za daljnu<br>obradu      | 14.02.2023                                                 |                                   |                   |                                         |                         |
| Uputa                                   | Potrebna daljnja obrada. Up<br>uputnicom na daljnju obradu | utiti osobu crvenom<br>pulmologu. |                   |                                         |                         |
|                                         |                                                            |                                   |                   | Zaključi i poša                         | iji Spremi Zatvori      |
| Prikaz svih nalaza                      |                                                            |                                   |                   |                                         |                         |
| Datum nalaza                            | Tip nalaza                                                 | Detalji nalaza                    |                   | Detalji radi                            | lišta                   |
| 03.02.2023                              | Pulmološki nalaz                                           | Detalji Završnog N Detalj         | i Pulm. 1 N       | Detalji R                               |                         |
| 03.02.2023                              | LDCT Nalaz                                                 | Detalji N                         |                   | Detalji R                               |                         |

Slika 16. Forma za unos Prvog pulmološkog nalaza

#### 3.4.3 Završni (Drugi) pulmološki nalaz

Ukoliko je potrebna dodatna obrada, LOM je dužan postupiti u skladu sa uputama na Prvom pulmološkom nalazu dostavljenim u odgovoru na K Uputnicu: "uputiti osobu crvenom uputnicom pulmologu na daljnju obradu". LOM ne naručuje osobu na nekom od radilišta odabranim za provedbu NPP-a raka pluća jer obrada osobe od trenutka upućivanja crvenom uputnicom pa do trenutka upisa finalne dijagnoze se ne prati u sklopu nacionalnih preventivnih programa niti se bilježi u NPP aplikaciji.

Nakon obrade osobe izvan NPP-a, pulmolog u NPP aplikaciji upisuje strukturirani Završni (drugi) pulmološki nalaz prema rezultatima te obrade. U nalaz pulmolog unosi finalnu histološku dijagnozu, TNM klasifikacijeu sa stadijem bolesti i primijenjene terapije.

Unosom završnog pulmološkog nalaza i njegovim zaključavanjem, završava proces praćenja osobe kroz nacionalne preventivne programe za rano otkrivanje raka pluća i ona je privremeno isključena iz NPP-a na razdoblje od 5 godina. Nakon proteka razdoblja od 5 godina, LOM osobu može ponovno uključiti u NPP program Rak pluća ako i dalje zadovoljava potrebne uvijete za uključenje.

Nalaz pulmologa dostupan je LOM-u u G2 (u .pdf formatu) i NPP aplikaciji (strukturirani nalaz kako ga je upisao pulmolog).

Završni pulmološki nalaz proširen je MKB-10 dijagnozom, Datumom biopsije, Datumom operacije i opcijama Potvrda dijagnoze na biopsiji i Potvrda dijagnoze na operaciji te dodatnim vrijednostima terapije (Ciljana terapija, Imunoterapija, Adjuvantna terapija).

Elementi Pulmološkog nalaza prikazani su u Tablici 4.

| # | Podatak           | Kontrola i napomena  |
|---|-------------------|----------------------|
| 1 | Podaci o osobi    | Iz NPP haze osoha    |
| 1 | Ime, Prezime, MBO | 12 NII Daze 030Da    |
| 2 | Datum pregleda    | Datumsko polje       |
| 3 | Datum dijagnoze   | Datumsko polje       |
| Л | Histološki palaz  | Benigna promjena ili |
| 4 | HISCOLOSKI HALAZ  | Maligna promjena     |

Tablica 4. Drugi pulmološki nalaz

| 5  |          | Histološki podtip                                                                                                    | <pre>Ako odabrana Maligna promjena<br/>prikazuju je izbornik za<br/>histološki podtip<br/>Vrijednosti polja:<br/>Adenokarcinom<br/>Karcinom pločastih stanica<br/>Velikostanični karcinom<br/>Miješana histologija +<br/>tekstualno polje<br/>Karcinom pluća malih stanica<br/>Karcinoid<br/>Metastaza<br/>Ostalo + tekstualno polje</pre> |
|----|----------|----------------------------------------------------------------------------------------------------|----------------------------------------------------------------------------------------------------|
| 6  | promjena | <ul> <li>Stadij bolesti</li> <li>TNM sustav<br/>klasifikacije</li> <li>Stadij raka pluća<br/>prema TNM<br/>klasifikaciji</li> </ul> | TNM sustav klasifikacije –<br>vrijednosti navedene u tablici 5<br>Stadij raka pluća – Automatski<br>izračun prema kategoriji TNM<br>nalaza (tablica 5)                                                                                                    |
| 7  | Maligna  | Terapija                                                                                                    | <ul> <li>Vrijednosti polja:</li> <li>Adjuvantna terapija</li> <li>Ciljana terapija</li> <li>Imunoterapija</li> <li>Kemoterapija</li> <li>Kirurški zahvat</li> <li>Radioterapija</li> <li>Ostala terapija+ opisno polje</li> <li>Moguće odabrati jedno ili više check box-eva</li> </ul>                                                    |
| 8  |          | Datum biopsije                                                                                                    | Datumsko polje                                                                                                    |
| 9  |          | Potvrda dijagnoze na<br>biopsiji                                                                                                    | Odabir da/ne (check box)                                                                                                    |
| 10 |          | Datum operacije                                                                                                    | Datumsko polje                                                                                                    |
| 11 |          | Potvrda dijagnoze na<br>operaciji                                                                                                   | Odabir da/ne (check box)                                                                                                    |

| 12 | Dijagnoza     | Tekstualno polje, slobodan upis                                                                                        |
|----|---------------|----------------------------------------------------------------------------------------------------|
| 13 | MKB dijagnoze | Odabir iz strukturiranog<br>šifrarnika MKB-10 dijagnoza<br>Moguće odabrati više dijagnoza i<br>označiti koja je glavna |
| 14 | Komentar      | Tekstualno polje, slobodan upis                                                                                        |

Podatak Stadij bolesti određuje se prema TNM sustavu klasifikacije tumorskih bolesti (tumor, nodus, metastas) navedenim u tablici 5.

Tablica 5. Kategorije TNM nalaza

| Vrijednost  |         | Kombinacije |    |
|-------------|---------|-------------|----|
| Okultni rak | Тх      | NO          | M0 |
| Stadij 0    | Tis     | NO          | M0 |
|             | T1a(mi) | NO          | M0 |
| Stadij IA1  | T1a     | NO          | M0 |
| Stadij IA2  | T1b     | NO          | M0 |
| Stadij IA3  | T1c     | NO          | M0 |
| Stadij IB   | T2a     | NO          | M0 |
| Stadij IIA  | T2b     | NO          | M0 |
|             | T1a     | N1          | M0 |
|             | T1b     | N1          | M0 |
|             | T1c     | N1          | M0 |
|             | T2a     | N1          | M0 |
|             | T2b     | N1          | M0 |
| Stadij IIB  | Т3      | NO          | M0 |
|             | T1a     | N2          | M0 |
|             | T1b     | N2          | M0 |
|             | T1c     | N2          | M0 |
|             | T2a     | N2          | M0 |
|             | T2b     | N2          | M0 |
|             | Т3      | N1          | M0 |
|             | T4      | NO          | M0 |
| Stadij IIIA | T4      | N1          | M0 |
|             | T1a     | N3          | M0 |
|             | T1b     | N3          | M0 |
|             | T1c     | N3          | M0 |
|             | T2a     | N3          | M0 |
|             | T2b     | N3          | M0 |
| Stadij IIIB | Т3      | N2          | M0 |

|             | T4          | N2          | M0  |
|-------------|-------------|-------------|-----|
|             | Т3          | N3          | M0  |
| Stadij IIIC | T4          | N3          | M0  |
|             | bilo koji T | Bilo koji N | M1a |
| Stadij IVA  | bilo koji T | Bilo koji N | M1b |
| Stadij IVB  | bilo koji T | Bilo koji N | M1c |

Na Završnom pulmološkom nalazu omogućen je uvid u sve prijašnje LD CT i pulmološke nalaze sa svih radilišta osobe za koju se unosi ili pregledava Završni pulmološki nalaz.

|       | Završni pulmo<br><sup>Unos nalaza</sup> | loški nalaz      |                       |                                                          |                     |                              |
|-------|-----------------------------------------|------------------|-----------------------|----------------------------------------------------------|---------------------|------------------------------|
|       |                                         | 1                | 158502381 Test prezim | e 1030 Test ime 1030                                     |                     |                              |
|       | Datum pregleda                          | 09.02.2023       |                       | Datum dijagnoze                                          | 0.02.2023           |                              |
|       |                                         |                  | Histološk             | i nalaz                                                  |                     |                              |
|       | Benigna promjena                        |                  |                       | Maligna promjena *                                       |                     |                              |
| Dijag | noza<br>Dijagnoza opisno                |                  | М                     | KB dijagnoze<br>Šifra/Naziv                              | ×                   | ]                            |
| Kome  | entar                                   |                  |                       |                                                          |                     |                              |
|       |                                         |                  |                       | Šifra i naziv<br>D14.3 - Dobroćudna novotvorina bronha i | Glavna<br>dijagnoza |                              |
|       |                                         |                  |                       | pluća                                                    |                     |                              |
|       |                                         |                  |                       |                                                          | Zaklju              | iči i pošalji Spremi Zatvori |
|       | Prikaz svih nalaza                      |                  |                       |                                                          |                     |                              |
|       | Datum nalaza                            | Tip nalaza       | Detalji nalaza        |                                                          | C                   | etalji radilišta             |
|       | 02.02.2023                              | Pulmološki nalaz | Detalji Pulm. 1 N     |                                                          |                     | Detalji R                    |

Slika 17. Završni pulmološki nalaz - benigna promjena

| Završni pulmološki nalaz<br><sup>Unos nalaza</sup>                                                                                                    |                                                                                                    |
|----------------------------------------------------------------------------------------------------|----------------------------------------------------------------------------------------------------|
| 158502381 Te                                                                                                    | st prezime 1030 Test ime 1030                                                                                              |
| Solum prophete 09.02.2023                                                                                                    | Suban (@parton) 09.02.2023                                                                                                 |
|                                                                                                    | Histoločki nalaz                                                                                                    |
| Realigns providens                                                                                                    | Mulipus provijena                                                                                                    |
| Hisbutiki profilje                                                                                                    | ~                                                                                                    |
|                                                                                                    |                                                                                                    |
| TNN suscess kitasificacije                                                                                                    | aradıl polacı                                                                                                    |
| T (Pelment Lance)                                                                                                    |                                                                                                    |
| -Odabel vijednost-                                                                                                    |                                                                                                    |
| Ti home £2 om o najvalaan pranjara almalaa ploitea II eksendraan plooraan laar koorbaal                                                                                                    | hapalog dalaan lonadja praksimalon ool lalamong lanaha (apa Tamar aija ehiljir a glammer lanaha)                           |
| -Odabel vijednost-                                                                                                    |                                                                                                    |
| T2 house <3 mm, of 4.8 mm II house is the index of memoirs in conduct, extends a previous previous set of the set of the | e meet ee volgened ef kelm, ef ne obreis kelm, irrefte rhændes plane peners jes slabbiom H                                 |
|                                                                                                    |                                                                                                    |
| -concert vijednost-                                                                                                    | h han na bah kara Ladmand hanna 10 hanna kali dinakina sakarata bih kata ad asila da dina sakara sakara                    |
| To sense 2.4 minute 2.4 minute properties processor in processor and processor and processor in the sense of the sense of | алана на про вака с рознатат начие от начки тер изнатоте салокана или тера на вето сотатот с соринти розлед тисл           |
| π []                                                                                                    |                                                                                                    |
| 24 minute 2.2 minute approximate processing on pressures compared numerical interaction interaction<br>and Jacobian, science, within forcess 20th, Including, marcine, large quee, manetaness, José plat, Including,<br>2010.                                                                                                    | r norga njeziene na posovi na r primarez namer in tamar niji timatina zarrana ana niji se armi iztatimov, sovi,<br>1 katem |
| TN                                                                                                    |                                                                                                    |
| 8 🖓 almonisma. I regionali di Indolfo ferenano)                                                                                                    |                                                                                                    |
| -Odabeli vijednost-                                                                                                    |                                                                                                    |
| (2 datases source)     If the private solution                                                                                                    |                                                                                                    |
| Witpelasten of djam receiving                                                                                                    |                                                                                                    |
| -Octaberi vrijednos-                                                                                                    |                                                                                                    |
| Rodij odvo ploto pravo 78M Mo.Phon()                                                                                                    |                                                                                                    |
|                                                                                                    |                                                                                                    |
| Terapija                                                                                                    |                                                                                                    |
| (Magash elfan h nitt blant han spija)                                                                                                    |                                                                                                    |
| Name la appe                                                                                                    |                                                                                                    |
| Adjorantina harapija                                                                                                    |                                                                                                    |
| Cigana karapip                                                                                                    |                                                                                                    |
| Remission -                                                                                                    | Sectors Marsolin.                                                                                                    |
|                                                                                                    |                                                                                                    |
| Rine fal coleval                                                                                                    | Pubredia di papanara na San 💷 Kan 🛄<br>Integna (ja                                                                         |
| Radialas apija 🧧                                                                                                    | Dalam aparatija.                                                                                                    |
| Octavia ina ngajar 🦉                                                                                                    | Patrola djegovara na Da 🗌 Ku 🗌<br>upatrolja                                                                                |
|                                                                                                    |                                                                                                    |
| S) quere                                                                                                    |                                                                                                    |
| Dijagnoza opieno                                                                                                    | MOR dipperer<br>Interferen V                                                                                               |
| Kanadar                                                                                                    |                                                                                                    |
| test                                                                                                    | Strains/v State                                                                                                    |
|                                                                                                    | B14.3. Delandadra revolueira lancia<br>(shua                                                                               |
|                                                                                                    |                                                                                                    |
|                                                                                                    | Zakijuči i pololji Sprami Zakovi                                                                                           |

Slika 18. Završni pulmološki nalaz - maligna promjena

## 3.5 Popis i pregled nalaza

Funkcionalnost Pregled nalaza omogućuje pregled i pretraživanje svih nalaza na radilištu, uvid u detalje LD CT i pulmoloških nalaza te njihov ispis.

Popis nalaza razdvojen je na dva taba:

- LD CT nalazi
- Pulmološki nalazi

#### 3.5.1.1 Popis LD CT nalaza

Na tabu LD CT nalaza prikazan je popis svih LD CT nalaza.

Podaci prikazani na popisu su:

- 1. Datum nalaza
- 2. Ime i prezime osobe
- 3. MBO osobe
- 4. Dob osobe
- 5. Pack/year
- 6. Status nalaza
- 7. Vrsta pregleda
- 8. Kategorija-Upute LD CT nalaza
- 9. Deaktivirani MBO

Popis nalaza moguće je filtrirati po svim podacima u stupcima, osim dobi i spolu te po sljedećim parametrima izdvojenim u zaglavlju popisa:

- 1. Rasponu datuma nalaza
- 2. Rasponu dobi osobe
- 3. Spolu osobe
- 4. Vrsti pregleda za koji je unosen LD CT nalaz
- 5. Kategoriji upute LD CT nalaza

| Popis N        | lalaza           | a                    |           |        |           |                           |                          |                 |                       |                                             |
|----------------|------------------|----------------------|-----------|--------|-----------|---------------------------|--------------------------|-----------------|-----------------------|---------------------------------------------|
| Popis Nalaza   |                  |                      |           |        |           |                           |                          |                 |                       |                                             |
| LD CT nalazi   | Pulmološ         | ki nalazi            |           |        |           |                           |                          |                 |                       |                                             |
|                |                  |                      |           |        |           |                           | Info: Na radilištu post  | toje nalazi rad | iološkog pregleda     | a koji su još uvijek u obradi. U obradi     |
| Datum          | Od Da            | atum Do              | Dob Od    | Dob Do | Spol      | •                         | Vrsta pregleda           | Kategorija '    | Filtriraj             |                                             |
| <b>T</b> Datum | <b>▼</b> Ime     | <b>▼</b> Prezime     | ▼ МВО     | Dob    | Pack/Year | <b>▼</b> Status<br>Nalaza | <b>▼</b> Vrsta pregleda  | Kategorija      | ▼ Deaktivirani<br>MBO | Akcija                                      |
| 09.02.2023     | Test ime<br>4075 | Test prezime<br>4075 | 134255137 | 65     | 34,0      | U Obradi                  | Prvi pregled (PP)        | b.1.            | Ne                    | Unos nalaza Zaključi i pošalji<br>Detalji R |
| 08.02.2023     | Test ime<br>4362 | Test prezime<br>4362 | 763273107 | 71     | 54,0      | Storniran                 | Prvi pregled (PP)        | c.1.            | Ne                    | Detaliji N Detaliji R                       |
| 08.02.2023     | Test ime<br>317  | Test prezime<br>317  | 620505664 | 61     |           | Zakljucan                 | Prvi pregled (PP)        | a.1.            | Ne                    | Detalji N Detalji R                         |
| 08.02.2023     | Test ime<br>2987 | Test prezime<br>2987 | 495468963 | 71     | 56,0      | Zakljucan                 | Redovna kontrola<br>(RK) | b.2.            | Ne                    | Detalji N Detalji R                         |
| 08.02.2023     | Test ime<br>4123 | Test prezime<br>4123 | 913402087 | 55     | 25,0      | Zakljucan                 | Prvi pregled (PP)        | b.2.            | Ne                    | Detalji N Detalji R                         |
| 08.02.2023     | Test ime<br>3719 | Test prezime<br>3719 | 508640307 | 60     | 53,0      | Zakljucan                 | Prvi pregled (PP)        | c.1.            | Ne                    | Detalji N Detalji R                         |
| 07.02.2023     | Test ime<br>2904 | Test prezime<br>2904 | 902392595 | 73     | 64,0      | U Obradi                  |                          |                 | Ne                    | Unos nalaza Zaključi i pošalji<br>Detalji R |
| 07.02.2023     | Test ime<br>2904 | Test prezime<br>2904 | 902392595 | 73     | 64,0      | Storniran                 | Prvi pregled (PP)        | c.1.            | Ne                    | Detalji N Detalji R                         |
| 07.02.2023     | Test ime<br>2075 | Test prezime<br>2075 | 186589085 | 50     | 54,0      | Zakljucan                 | Prvi pregled (PP)        | c.1.            | Ne                    | Detalji N Detalji R                         |
| 07.02.2023     | Test ime<br>392  | Test prezime<br>392  | 450999766 | 57     | 34,0      | Zakljucan                 | Prvi pregled (PP)        | c.1.            | Ne                    | Detalji N Detalji R                         |
| 1 2            | 3 4 5            | 6 1                  | 7 »       |        |           |                           |                          |                 |                       |                                             |

Slika 19. Popis LD CT nalaza

Iznad liste LD CT nalaza pojavljuje se upozorenje "Info: Na radilištu postoje nalazi radiološkog pregleda koji su još uvijek u obradi" ako postoje nalazi koji su u statusu "U obradi" više od 7 dana. Pored rečenice odabire se filter "U obradi" za njihov prikaz. Filter se poništava odabirom "Očisti filter" kako bi se opet prikazali svi nalazi.

#### 3.5.1.2 Popis pulmoloških nalaza

Na tabu Pulmološki nalazi prikazan je popis svih pulmoloških nalaza.

Podaci prikazani na popisu su:

- 1. Datum nalaza
- 2. Ime i prezime osobe
- 3. MBO osobe
- 4. Dob osobe
- 5. Pack/year
- 6. Status nalaza
- 7. Zaključak nalaza
- 8. Deaktivirani MBO

Popis nalaza moguće je filtrirati po svim podacima u stupcima, osim dobi i spolu te po sljedećim parametrima izdvojenim u zaglavlju popisa:

- 1. Rasponu datuma nalaza
- 2. Rasponu dobi osobe
- 3. Spolu osobe
- 4. Zaključku/dijagnozi nalaza

| opis N       | lalaza           | 3                    |           |      |           |                    |                           |                       |                                                                |
|--------------|------------------|----------------------|-----------|------|-----------|--------------------|---------------------------|-----------------------|----------------------------------------------------------------|
| pis Nalaza   |                  |                      |           |      |           |                    |                           |                       |                                                                |
| LD CT nalazi | Pulmološ         | ki nalazi            |           |      | <u>lr</u> | fo: Na radilištu   | <u>i postoje nalazi z</u> | avršnog pulmološko    | og pregleda koji su još uvijek u obradi. 🛛 U ol                |
| Datum        | Od Da            | atum Do Do           | b Od Do   | b Do | Spol      | ✓ Zak              | jučak •                   | Filtriraj             |                                                                |
| ▼ Datum      | <b>▼</b> Ime     | <b>Prezime</b>       | ▼ МВО     | Dob  | Pack/Year | ▼ Status<br>Nalaza | Zaključak                 | ▼ Deaktivirani<br>MBO | Akcija                                                         |
| 09.12.2022   | Test ime<br>4403 | Test prezime<br>4403 | 439200015 | 59   |           | Zakljucan          | Maligna<br>promjena       | Ne                    | Detalji Završnog N Detalji Pulm. 1 N<br>Detalji R              |
| 02.12.2022   | Test ime<br>4445 | Test prezime<br>4445 | 638961842 | 74   |           | Zakljucan          | Vratiti u probir          | Ne                    | Detalji Pulm. 1 N Detalji R                                    |
| 02.12.2022   | Test ime<br>4445 | Test prezime<br>4445 | 638961842 | 74   |           | Storniran          | Benigna<br>promjena       | Ne                    | Detalji Završnog N Detalji Pulm. 1 N<br>Detalji R              |
| 02.12.2022   | Test ime<br>4445 | Test prezime<br>4445 | 638961842 | 74   |           | Storniran          | Benigna<br>promjena       | Ne                    | Detalji Završnog N Detalji Pulm. 1 N<br>Detalji R              |
| 02.12.2022   | Test ime<br>4445 | Test prezime<br>4445 | 638961842 | 74   |           | Storniran          | Benigna<br>promjena       | Ne                    | Detalji Završnog N <sup>°</sup> Detalji Pulm. 1 N<br>Detalji R |
| 02.12.2022   | Test ime<br>4445 | Test prezime<br>4445 | 638961842 | 74   |           | Storniran          | Benigna<br>promjena       | Ne                    | Detalji Završnog N Detalji Pulm. 1 N                           |

Slika 20. Popis Pulmoloških nalaza

Iznad liste pulmoloških nalaza pojavljuje se upozorenje "Info: Na radilištu postoje nalazi završnog radiološkog pregleda koji su još uvijek u obradi". Pored rečenice odabire se filter "U obradi" za njihov prikaz. Filter se poništava odabirom "Očisti filter" kako bi se opet prikazali svi nalazi.

## 3.6 Slanje nalaza LOM-u

Specijalistički nalazi (LD CT i pulmološki nalazi) se iz NPP web aplikacije prosljeđuju središnjem dijelu CEZIH sustava, postojećim mehanizmom eUputnica. Središnji dio CEZIH sustava brine se o isporuci nalaza onome tko je napisao K Uputnicu u prvom koraku procesa.

LOM-ovima se nalazi isporučuju u standardiziranom PDF formatu, dok strukturirani dio nalaza ostaje zapisan u NPP sustavu.

## 3.7 Dohvat i prikaz statusa osoba u G2 aplikaciji

Proširen je postojeći web servis za dohvat statusa osoba iz NPP-a sa statusima programa Rak pluća, kako bi ih G2 aplikacije mogle dohvaćati na isti način kao što dohvaćaju za ostale NPP programe i prikazati ga LOM-u.

Ažurirana tehnička specifikacija web servisa:

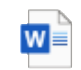

Web servis za status osoba\_ažurirano.doc>

## 3.8 Nalaz u eKartonu i na Portalu zdravlja

Svi nalazi poslani kao odgovor na K Uputnicu vidljivi su liječnicima u eKartonu i osobi u Portalu Zdravlja preko sustava eGrađani.

Kako bi nalazi bili vidljivi u eKartonu i Portalu Zdravlja, LOM je dužan navesti sve uputnice uključujući i K Uputnice koje se izdaju u NPP programu u poruci izvještaja nakon pregleda. Kako bi liječnici mogli pristupiti eKartonu osoba mora dati suglasnost u Portalu Zdravlja ili LOM, uz dopuštenje pacijenta, postavlja pacijentovu suglasnost u aplikaciji eKartona.

### 3.9 Radilišta

Šifrarnik ugovorenih ustanova za provođenje nacionalnog programa rano otkrivanje raka pluća preuzeto je sa HZZO stranice. Svako radilište povezano je na ustanovu.

Bolnički koordinatori skrbi administriraju korisnike u radilištima.

Samo nacionalni koordinator može kreirati nova radilišta.

U sklopu raka pluća moguće je dodati dvije vrste radilišta, radiološko i pulmološko radilište.

## 3.10 Korisnici

Dodavanje i administracija novih korisnika je omogućena kroz modul Korisnici. Administriranje podrazumijeva aktivaciju i deaktivaciju korisnika te dodjeljivanje korisnika na radilišta.

Svaki korisnik sustava treba imati dodijeljenu rolu npp\_user za pristup NPP aplikaciji. A pristup određenim funkcionalnostima definiran je rolom i radilištem na kojem se nalazi.

Samo nacionalni koordinator može dodijeliti bolničke koordinatore skrbi na određeno radilište. Bolnički koordinator skrbi dodaje djelatnike samo na svoje radilište.

U tablici u nastavku popisani su korisnici sa pripadajućim rolama u NPP aplikaciji. Stupac "eUputnica" popisuje postojeće CEZIH role koje mora imati korisnik kako bi mogao koristiti potrebne CEZIH mehanizme na eUputnici.

| Tip korisnika | NPP aplikacija | Uputnica   |
|---------------|----------------|------------|
| Radiolog      | npp_user       | specialist |

|                              | specialist_radiology          |                                       |  |
|------------------------------|-------------------------------|---------------------------------------|--|
| Koordinator skrbi            | npp_user                      | Specialistic_nurse                    |  |
|                              | rakpluca_hospital_coordinator | ili specialist ili radiology_engineer |  |
| Liječnik obiteliske medicine | npp_user                      | nhysicians                            |  |
|                              | physicians                    |                                       |  |
| Nacionalni koordinator       | npp_user                      |                                       |  |
|                              | rakpluca_coordinator          |                                       |  |
| Radiološki tehnolog          | npp_user                      | radiology engineer                    |  |
| Radioloski termolog          | radiology_engineer            | radiology_engineer                    |  |
| Pulmolog                     | npp_user                      | specialist                            |  |
| T difficiency                | Specialist_pulmology          | specialise                            |  |
| Medicinska sestra            | npp_user                      | specialistic nurse                    |  |
| ועובטונוווזאמ זכזנו מ        | specialistic_nurse            | specialistic_huise                    |  |
| H770 dialataik               | npp_user                      |                                       |  |
|                              | authorized_personel           |                                       |  |
| MCSusor                      | npp_user                      |                                       |  |
|                              | mcs_manager                   |                                       |  |

| Lista I      | Korisni          | ka        |           |                         |               |          |            |            |  |
|--------------|------------------|-----------|-----------|-------------------------|---------------|----------|------------|------------|--|
| Lista Korisn | ika              |           |           |                         |               |          |            |            |  |
| + Doda       | ij novog korisr  | iika      |           |                         |               |          |            |            |  |
| <b>▼</b> Ime | <b>▼</b> Prezime | ▼ мво     | Isključen | ▼ Role                  | ₹ Program     | ₹ Centri |            | Uređivanje |  |
| Ime 4        | Prezime 6        | 123456789 |           | Uredi role              | Dodaj         | Dodaj    |            | Uredi      |  |
|              |                  |           |           | Specijalist Radiologije | NPP Rak pluća |          | KBC Zagreb | - Obriši   |  |
|              |                  |           |           |                         |               |          | KBC Split  | = Obriši   |  |
|              |                  |           |           |                         |               |          |            |            |  |
|              |                  |           |           |                         |               |          |            |            |  |

Slika 21. Lista korisnika

| Šifra Korisnika |           |  |
|-----------------|-----------|--|
| lme             |           |  |
| inc             |           |  |
| Prezime         |           |  |
| МВО             |           |  |
| Titula Prefix   |           |  |
| Titula Sufix    |           |  |
| Centar          | KBC Split |  |

Slika 22. Dodaj novog korisnika

## 3.11 Izvještaji

#### 3.11.1 Radiološki izvještaj

Radiološki izvještaj prikazuje podatke upisane u I-ELCAP (LD CT) nalaz. Pravila prikazivanja izvještaja opisna ispod.

#### Stupci:

- Srednja vrijednost efek. Doze zračenja po pojedinačnom skeniranju
- Udio Negativnih nalaza udio nalaza za pojedinog radiologa po radilištu koji po I-ELCAP klasifikaciji spadaju u kategoriju A i zadovoljavaju postavljene filtere kroz ukupan broj nalaza koji zadovoljava postavljene filtere.
- 3. Udio Nedefiniranih nalaza udio nalaza za pojedinog radiologa po radilištu koji po I-ELCAP klasifikaciji spadaju u kategoriju B i zadovoljavaju postavljene filtere kroz ukupan broj nalaza koji zadovoljava postavljene filtere.
- 4. Udio Pozitivnih nalaz udio nalaza za pojedinog radiologa po radilištu koji po I-ELCAP klasifikaciji spadaju u kategoriju C i zadovoljavaju postavljene filtere kroz ukupan broj nalaza koji zadovoljava postavljene filtere.
- 5. Ukupan broj nalaza koji zadovoljava postavljene filtere

#### Kolone:

```
    Radilišta - popis svih kreiranih radioloških radilišta
    Radiolozi - popis radiologa po radilištu
```

#### Filtri:

1. Filter po datumu kada je napravljen nalaz

- a. Datum od primjenjuje se na datum zaključavanja LD CT nalaza. Odabrani datum ulazi u skup podataka. Opcionalan je filter, a inicijalna vrijednost je 1.1. tekuće godine.
- b. Datum do primjenjuje se na datum zaključavanja LD CT nalaza. Odabrani datum ulazi u skup podataka. Opcionalan je filter.

#### Napomene:

```
U izvještaj ulaze svi nalazi koji odgovaraju definiranim filtrima
```

#### 3.11.2 Pulmološki izvještaji I

Pulmološki izvještaj će se prikazivati podatke upisane u drugi pulmološki nalaz. Prikazivat će izvještaj po pravilima opisanim ispod.

#### Stupci:

- 1. Histološki podtipovi broj upisanih nalaza koji zadovoljavaju filtere po svakom od histoloških podtipova
  - a. Benigni
  - b. maligni
- 2. Po stadijima bolesti broj upisanih nalaza koji zadovoljavaju filtere po svakom od stadija bolesti
  - a. 0
  - b. IA1
  - c. IA2
  - d. IA3
  - e.IB
  - f. IIA
  - a. IIB
  - h. IIIA
  - i. IIIB

  - j. IIIC

- k. IVA
- l. IVB

#### Kolone:

- Županija županija u kojoj osoba živi u trenutku upisa nalaza
- 2. Nepoznata adresa ukoliko je nepoznata adresa osobe, tada će se nalaz pribrojiti ovoj koloni
- 3. Sveukupno sveukupan broj nalaza u svakom stupcu

#### Filtri:

- 1. Spol pacijenta
- Kronološka dob pacijenta odabire se kronološka dob osobe u trenutku zaključavanja nalaza. Godine se odabiru po grupama od 5 godina:
  - a. 50-54
  - b. 55-59
  - c. 60-64
  - d. 65-69
  - e. 70-74

#### Napomene :

Vrijednosti u poljima izvještaja su broj osoba koje odgovaraju definiranim filtrima. Za svaku osobu gledat će se posljednje upisan nalaz.

### 3.11.3 Pulmološki izvještaji II

Pulmološki izvještaj će prikazivati podatke upisane u drugi pulmološki nalaz. Prikazivat će se izvještaj po pravilima opisanim ispod.

#### Stupci:

- 1. TNM po podtipovima broj upisanih nalaza koji zadovoljavaju filtere po svakom od TNM podtipova
  - a. TX
  - b. Tis
  - c. Tla
  - d. T1b
  - e. T1c
  - f. T2a
  - g. T2b
  - h. T3
  - i. T4
  - ј. NO
  - k. N1
  - 1. N2
  - m. N3
  - n. M0
  - o. Mla

- p. Mlb
- q. Mlc

#### Kolone:

- Županija županija u kojoj osoba živi u trenutku upisa nalaza
- 2. Nepoznata adresa ukoliko je nepoznata adresa osobe, tada će se nalaz pribrojiti ovoj koloni
- 3. Sveukupno sveukupan broj nalaza u svakom stupcu

#### Filtri:

- 1. Spol osobe
- Kronološka dob osobe odabire se kronološka dob osobe u trenutku zaključavanja nalaza. Godine se odabiru po grupama od 5 godina:
  - a. 50-54
  - b. 55-59
  - c. 60-64
  - d. 65-69
  - e. 70-74

#### Napomene :

Vrijednosti u poljima izvještaja su broj osoba koje odgovaraju definiranim filtrima. Za svaku osobu gledat će se posljednje upisan nalaz.

# 4 Preduvjeti za HZZO

Da bi se uspješno implementirao opisani IT sustav za provođenje Nacionalnog programa ranog otkrivanja raka pluća, HZZO bi trebao osigurati sljedeće uvjete:

- Dostavljati nove djelatnike koji će koristiti NPP aplikaciju, uključujući i one sa pulmološkog radilišta. Svi djelatnici moraju biti dostavljeni postojećim mehanizmom na NPP sustavu u datoteci djelatnici.unl.
- 2. Dostaviti popis ustanova u kojima će biti pulmološka radilišta.
- Postaviti role djelatnicima za pristup aplikaciji. Svi korisnici NPP aplikacije moraju imati role u skladu sa specifikacijom iz poglavlja <u>2.4</u>. i <u>3.10</u>.
- Certificirati G2 rješenja da su u skladu sa zahtjevima iz poglavlja <u>3.1</u>.

# 5 Preduvjeti za G2 aplikacije

Potrebne promjene na G2 aplikacijama:

- Prilikom svake posjete u aplikaciji G2 javljaju se notifikacije na vidljivom mjestu u aplikaciji:
  - a. Upozoravati ukoliko osoba zadovoljava uključujuće faktore dob 50-75 godina, a nema upisane podatke o pušenju
  - b. Upozoravati za vrijeme posjete ukoliko osoba ima sve uključujuće faktore: dob 50-75 godina, ako je pušač 30pack/years ili bivši pušač manje od 15 godina ne pušenja, na osnovu dostupnih podataka
- 2. Nakon što se status osobe u NPP aplikaciji za Rak pluća ažurira, LOM treba vidjeti taj status osobe u G2 aplikaciji. G2 aplikacija putem postojećeg mehanizama (web servisa) treba dohvaćati status osoba iz NPP-a za program Rak pluća na isti način kao što dohvaća status osoba i za ostale NPP programe.
- i dostavi u G2 aplikaciju potrebno je obavijestiti LOM-a o promjeni statusa osobe
- 4. Unos "K" uputnice za LD CT s predefiniranim podacima
  - a. Vrsta uputnice: K
  - b. Djelatnost na koju se upućuje 4050000
  - c. Molim traži se: "LD CT pluća"
  - d. Dijagnoza (slučaj): Z12.2
- 5. Link na kalendar naručivanja na NPP web aplikaciji
- 6. Prikaz informacije sa NPP-a o statusu osoba u programu NPP raka pluća. Statusi su definirani u poglavlju 2.3
- 7. Unos "K" uputnice za pregled i obradu pulmologa
  - a. Vrsta uputnice: K
  - b. Djelatnost na koju se upućuje 450000
  - c. Molim traži se: "Pregled i obrada pulmologa" Dijagnoza
     (slučaj): Z12.2